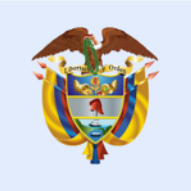

#### La salud es de todos

#### Minsalud

Aplicativo de Certificación y Registro para la localización y caracterización de personas con discapacidad

Oficina de Promoción Social

Ministerio de Salud y Protección Social Junio 2020

#### Objetivo: Conocer el funcionamiento del aplicativo del RLCPD

Temas a tratar:

- 1. Acceso Aplicativo web RLCPD
- 2. Gestión del equipo multidisciplinario
- 3. Registrar Solicitante
- 4. Valoración
- 5. Datos del Acompañante
- 6. Valoración de Limitaciones en la Actividad y Restricciones en la Participación
- 7. Solicitud de Información de Factores Personales y Ambientales
- 8. Categoría de Discapacidad
- 9. Guardar Datos
- 10. Resumen Proceso de Valoración
- 11. Registrar Aceptación de la Valoración y Generar Certificado

#### Ministerio de Salud y Protección Social de Colombia **1. Acceso Aplicativo web RLCPD:** <u>https://web.sispro.gov.co/</u>

| Image: Construction       Image: Construction       Image: Construction<                                                                                                    | 🎁 SISPRO - Aplicativos Misionales 🗙 🕂                                  |                                                                                                    |                                                             | – 0 ×                                                                                                    |
|----------------------------------------------------------------------------------------------------|------------------------------------------------------------------------|----------------------------------------------------------------------------------------------------|-------------------------------------------------------------|----------------------------------------------------------------------------------------------------|
| Signed       Signed                                                                                                    | $\leftrightarrow$ $\rightarrow$ C $\blacksquare$ web.sisprodesa.local/ |                                                                                                    |                                                             | ☆ 😬 :                                                                                                    |
| Principal       USUARIOS       SIDAM. SI Estandares de Medican>       Pass       SIDAM. SI Estandares de Medican>       Pass       Price       SIDAM       Price       Price       <                                                                                                    | Search SISPRO                                                          | SISPRO - APLICATIVOS MISIONALES<br>Sistema Integral de Información de la Protección Social               | La salud<br>es de todos Minsalud                            | Ingresar Registrarse Ayuda                                                                                             |
| Image: Notice       Number of Standards de Medicamentos       SIMAE/S       SIMAE/S       SI                                                                                                    | A Principal                                                            |                                                                                                    |                                                             |                                                                                                    |
| Initial Sesión     Precios de Medicamentos: Circular 2 de 2010, PDF     PISI Cliente Neo que la permite validar y envira faceharca       Recuperar acceso a su Usuario     Listado de CUM del INVIMA     Estado de los Archivos enviados       Comprobar CUMs en INVIMA     Sart       Precios de Medicamentos: Circular 2 de 2012, Excel     Sistema de faliación FIBIS Cliente Neo que la permite validar y envirato las articlas a subarios       Precios de Medicamentos: Circular 2 de 2012, Excel     Estado de los Archivos enviados       Comprobar CUMs en INVIMA     Sart       Precios de Medicamentos: Circular 2 de 2012, Excel     Sistema de Afiliación Transaccional (SAT)       Sistema de Ministerio de Salud y Protección Social     RETHUS     Sistema de Afiliación Transaccional (SAT)       Sistema de falianción runnaccione n RETHUS     PREGUNTAS FRECUENTES     Sistema de Afiliación Transaccional (SAT)       Sistema de falianción interperar entre Aglecaciones     Preguntas Frecuentes     Preguntas Frecuentes       Datos de Medicamentos en RETHUS     Mesa de Aguda     Preguntas Frecuentes       Sistema de Talento Institucional o register interviscue institucional or orgater interviscue institucional orgater aniantes     Tables deferencia Básica     DocuMentaccions Sistema       Datos de Medicamentos en entreviscue institucional orgater institucional orgater institucional orgater institucional orgater institucional orgater institucional orgater institucional orgater institucional orgater institucional orgater institucional instescel     Mesa de Aguda       <                                                                                                    | SIDAM- SI Estandares de Medicam > 1                                    | USUARIOS<br>Para acceso de uso Personal representando a su Entidad                                       | SISMED<br>Sistema de Información de Precios de Medicamentos | PISIS<br>Plataforma de Integración del SISPRO                                                                          |
| Recuperar acceso a sul Usuano     Precios de Mediciamentos: Circular 2 de 2012, Excel     activos       Cambiar su Contraseña     Estado de los Archivos enviados     Estado de los Archivos enviados       Solicitar o actualizar su usuario     Comprobar CUMs en INVIMA     SAT       Para los dudadanos de Colonida que soliciten su usuario para ingresar à los sistemas de tidenisterio de Salud y Protección Soluti     RETHUS     Sistema de Atiliación Transaccional (SAT)       Entidades que interactuan con el Statema     Consultar de ciudadanos en RETHUS     PREGUINTAS FRECUENTES       Entidades que interactuan con el Statema     Consultar in información en RETHUS     Mesa de Ayuda       Registrar su Entidad     Solicitar - Actualizar Usuanio institucional     PATOS ABIERTOS     DocUMENTACIÓN SISPRO       Para actualazar la información de usuano institucional o registrar una never solicitad de suaso enstatuano en caso de estar vincualad con sensaturan en caso de estar vincualad o registrar una never solicitad de relidades procesos de Ciclo Vida y Reingeniería de Sistemas de Información.     Antexos Técnicos - Normas       Para exterios usuarios y prifica activos de usuano institucional o registrar una never solicitad de de dudadanos en estar información en caso de estar vincualad con solicitad de Referencia Básica     DocUMENTACIÓN SISPRO       Para estataleor la entidado principal     Antol de Referencia Básica     DocUMENTACIÓN Vida Viengeniería de Sistemas de Información.       Para estataleor la entidado principal de usuario en caso de estar vincualado e redidades     Repositorio Documental de Minsalud <td></td> <td>Iniciar Sesión<br/>Ingrese al Sistema con sus credenciales personales</td> <td>Precios de Medicamentos: Circular 2 de 2010, PDF</td> <td>PISIS Cliente Neo para enviar Archivos<br/>Descarga la aplicación PISIS Cliente Neo que le permite validar y enviar los</td>                                                                                                    |                                                                        | Iniciar Sesión<br>Ingrese al Sistema con sus credenciales personales                                     | Precios de Medicamentos: Circular 2 de 2010, PDF            | PISIS Cliente Neo para enviar Archivos<br>Descarga la aplicación PISIS Cliente Neo que le permite validar y enviar los |
| Idead     Listado de CUM del INVIMA     Estado de los Archivos enviados       Cambiar su Contraseña     Comprobar CUMs en INVIMA     SAT       Para los ciudadanos de Ciudadanos de Ciudadanos de Cultadanos de Culta                                                                   |                                                                        | Recuperar acceso a su Usuario                                                                            | Precios de Medicamentos: Circular 2 de 2012, Excel          | archivos                                                                                                    |
| Cambrals su Contrasena       Comprobar CUMs en INVIMA       SAT         Solicitar o actualizar su usuario<br>ingresar a los sistemas del Ministerio de Salud y Protección Social:       RETHUS<br>Satema de Talento Humano en Salud       Sat         ENTIDADES<br>Entidades que interactuan con el Sistema       Consultar de ciudadanos en RETHUS       PREGUNTAS FRECUENTES         Entidades que interactuan con el Sistema       Consultar de ciudadanos en RETHUS       PREGUNTAS FRECUENTES         Entidades que interactuan con el Sistema       Consultar mi información en RETHUS       Mesa de Ayuda         Definici functional functional<br>storicitar de usuario institucional<br>con varias entidades       ATOS ABIERTOS<br>Dato de uso General para Interperar entre Aplicaciones       DOCUMENTACIÓN SISPRO         Definici functional<br>con varias entidades       Anoto de Referencias Basicas       Anexos Técnicos - Normas         Definici functional<br>con varias entidades       Entidades       Entidades       Guias de Usuario         Definici functional de juncipal del usuario en caso de estar vinculado<br>con varias entidades       Entidades       Repositorio Documental de Minisalud       Procesos de Ciclo de Vida y Reingeniería de Sistemas de<br>Información.         Pra ver los usuario y perfiles activos de su entidad.       Entidades       Sistema Integrado de Gestión                                                                                                    |                                                                        |                                                                                                    | Listado de CUM del INVIMA                                   | Estado de los Archivos enviados                                                                                        |
| Solicitar o actualizar su susario       SAT         Para los ciudadanos de Colombia que soliciten o actualizen su usuario para<br>internote de Salud y Protección Social.       RETHUS<br>Sistema de Afiliación Transaccional (SAT)         ENTIDADES       Consultar de Liudadanos en RETHUS       PREGUNTAS FRECUENTES         Entidades que interactuan con el Sistema       Consultar mi información en RETHUS       Mesa de Ayuda         Registrar su Entidad       La persona jurídica (empresa), que reporta o comparte información con el<br>Sistem       DATOS ABIERTOS<br>Datos de uso General para Interoperar entre Aplicaciones       Preguntas Frecuentes         Solicitar Actualizar Usuario institucional<br>esclicitud de usuario institucional o registrar una nueva<br>esclicitud de usuario institucional o registrar una nueva<br>esclicitud de usuario institucional o registrar una nueva<br>esclicitud de usuario institucional o registrar una nueva<br>esclicitud de usuario institucional o registrar una nueva<br>esclicitud de usuario institucional o registrar una nueva<br>esclicitud de usuario institucional o registrar una nueva<br>esclicitud de usuario institucional o registrar una nueva<br>esclicitud de usuario institucional o registrar una nueva<br>esclicitud de usuario institucional o registrar una nueva<br>esclicitud de usuario institucional<br>con varias entidades       Atol de Referencias Basicas       Anexos Técnicos - Normas         Consultar Perfiles y usuarios<br>entra ver los usuario prefiles activos de su entidad.       Repositorio Documental de Minsalud       Suis de Usuario         Para ver los usuario prefiles activos de su entidad.       Repositorio Documental de Minsalud       Sis G - Sistema Integrado de Gestión                                                                                                    |                                                                        | Campiar su Contrasena                                                                                    | Comprobar CUMs en INVIMA                                    |                                                                                                    |
| Part and base and base and |                                                                        | Solicitar o actualizar su usuario                                                                        |                                                             | SAT                                                                                                    |
| ENTIDADES       Consulta de cludadanos en RETHUS       PREGUNTAS FRECUENTES         Entidades que interactuan con el Sistema       Consulta de cludadanos en RETHUS       Mesa de Ayuda         Registrar su Entidad       La persona jurídica (empresa), que reporta o comparte información con el SISPPO       DATOS ABIERTOS       Preguntas Frecuentes         Solicitar Actualizar Usuario Institucional o registrar una nueva solicitud de usuario institucional o registrar una nueva solicitud de usuario institucional o registrar una nueva solicitud de usuario institucional en caso de estar vinculado con varias entidades       Ardol de Referencia Básica       Anexos Técnicos - Normas         Definir Entidad Principal       Entidades       Entidades       Entidades       Quias de Usuario         Naria sentidades       Consultar Perfiles y usuarios       Repositorio Documental de Minsalud       Procesos de Ciclo de Vida y Reingeniería de Sistemas de Información.         Para ver los usuario y perfiles activos de su entidad.       Frecuentes       Sistema de Telepado ferencia.                                                                                                    |                                                                        | ingresar a los sistemas del Ministerio de Salud y Protección Social.                                     | RETHUS                                                      | Sistema de Afiliación Transaccional (SAT)                                                                              |
| ENTIDADES       Consulta de ciudadanos en RETHUS       PREGUNTAS FRECUENTES         Entidades que interactuan con el Sistema       Consultar mi información en RETHUS       Mesa de Ayuda         Registrar su Entidad       La persona jurídica (empresa), que reporta o comparte información con el Sistema       DATOS ABIERTOS       Preguntas Frecuentes         Selectar-Actualizar Lusario Institucional       DATOS ABIERTOS       DocUMENTACIÓN SISPRO       DocUMENTACIÓN SISPRO         Para actualizar la información de usuario institucional.       Arbol de Referencia Básica       Anexos Técnicos - Normas         Definir Entidad Principal       Arbol de Referencia Básica       Guias de Usuario       Anexos Técnicos - Normas         Con suitar ver los usuario y perfiles activos de su entidad.       Entidades       Repositorio Documental de Minsalud       Procesos de Cíclo de Vida y Reingeniería de Sistemas de Información.                                                                                                    |                                                                        |                                                                                                    | Sistema de Talento Humano en Salud                          |                                                                                                    |
| Endidades que interactuan con el Sistema       Consultar mi información en RETHUS       Mesa de Ayuda         Registrar su Entidad       La persona jurídica (empresa), que reporta o comparte información con el SISPRO       DATOS ABIERTOS       Preguntas Frecuentes         Solicitar-Actualizar Usuario Institucional o registrar una nueva solicitud de usuario institucional.       DATOS ABIERTOS       DOCUMENTACIÓN SISPRO         Para actualizar la información de usuario institucional.       Atol de Referencia Básica       DOCUMENTACIÓN SISPRO         Para establecer la entidad principal       Atol de Referencias Basicas       Anexos Técnicos - Normas         Para establecer la entidad principal del usuario en caso de estar vinculado       Entidades       Guias de Usuario         Para ver los usuario y perfiles activos de su entidad.       Repositorio Documental de Minsalud       Procesos de Ciclo de Vida y Reingeniería de Sistemas de Información.         Para ver los usuario y perfiles activos de su entidad.       SIG - Sistema Integrado de Gestión                                                                                                    |                                                                        | ENTIDADES                                                                                                | Consulta de ciudadanos en RETHUS                            | PREGUNTAS FRECUENTES                                                                                                   |
| Lapersona jurídica (empresa), que reporta o comparte información con el SISPRO       DATOS ABIERTOS       Preguntas Frecuentes         Solicitar-Actualizar Usuario Institucional       Datos de uso General para Interoperar entre Aplicaciones       DOCUMENTACIÓN SISPRO         Para actualizar la información de usuario institucional.       Tablas de Referencia Básica       Anexos Técnicos - Normas         Definir Entidad Principal       Arbol de Referencias Basicas       Guias de Usuario         Para establecer la entidades       Entidades       Guias de Usuario         Para ver los usuario y perfiles quisarios       Repositorio Documental de Minsalud       Procesos de Ciclo de Vida y Reingenieria de Sistemas de Información.         Para ver los usuario y perfiles activos de su entidad.       SIG - Sistema Integrado de Gestión                                                                                                    |                                                                        | Entidades que interactuan con el Sistema                                                                 | Consultar mi información en RETHUS                          | Mesa de Ayuda                                                                                                    |
| Solicitar-Actualizar Usuario Institucional       Datos de uso General para Interoperar entre Aplicaciones       DOCUMENTACIÓN SISPRO         Para actualizar la información de usuario institucional       Tablas de Referencia Básica       Anexos Técnicos - Normas         Definir Entidad Principal       Arbol de Referencias Basicas       Guias de Usuario         Para establecer la entidad principal del usuario en caso de estar vinculado       Entidades       Guias de Usuario         Nonsultar Perfiles y usuarios       Repositorio Documental de Minsalud       Procesos de Ciclo de Vida y Reingeniería de Sistemas de Información.         Para ver los usuario y perfiles activos de su entidad.       SIG - Sistema Integrado de Gestión       SIG - Sistema Integrado de Gestión                                                                                                    |                                                                        | La persona jurídica (empresa), que reporta o comparte información con el<br>SISPRO                       |                                                             | Preguntas Frecuentes                                                                                                   |
| Definit Cutation and comparison de usuario institucional o registrar una nueva solicitud de usuario institucional.       Tablas de Referencia Básica       DOCUMENTACIÓN SISPRO         Para actualizar la influidad Principal       Arbol de Referencia Básica       Anexos Técnicos - Normas         Para establecer la entidad principal del usuario en caso de estar vinculado con varias entidades       Entidades       Guias de Usuario         Para ver los usuario y perfiles quisarios       Repositorio Documental de Minsalud       Procesos de Ciclo de Vida y Reingeniería de Sistemas de Información.         Para ver los usuario y perfiles activos de su entidad.       SIG - Sistema Integrado de Gestión                                                                                                    |                                                                        | Solicitar-Actualizar Usuario Institucional                                                               | Datos de uso General para Interoperar entre Aplicaciones    |                                                                                                    |
| solicitud de usuano institucional.       Arbol de Referencias Basicas       Anexos Técnicos - Normas         Definir Entidad Principal       Para establecer la entidad principal del usuario en caso de estar vinculado con varias entidades       Entidades       Guias de Usuario         Para ver los usuario y perfiles activos de su entidad.       Repositorio Documental de Minsalud       Procesos de Ciclo de Vida y Reingeniería de Sistemas de Información.         Para ver los usuario y perfiles activos de su entidad.       SIG - Sistema Integrado de Gestión                                                                                                    |                                                                        | Para actualizar la información de usuario institucional o registrar una nueva                            | Tablas de Referencia Básica                                 | DOCUMENTACIÓN SISPRO                                                                                                   |
| Definite Entidad Principal     Guias de Usuario       Para establecer la entidad principal del usuario en caso de estar vinculado<br>con varias entidades     Entidades     Guias de Usuario       Consultar Perfiles y usuarios     Repositorio Documental de Minsalud     Procesos de Ciclo de Vida y Reingeniería de Sistemas de<br>Información.       Para ver los usuario y perfiles activos de su entidad.     SIG - Sistema Integrado de Gestión                                                                                                    |                                                                        | solicitud de usuario institucional.                                                                      | Arbol de Referencias Basicas                                | Anexos Técnicos - Normas                                                                                               |
| Consultar Perfiles y usuarios     Repositorio Documental de Minsalud     Procesos de Ciclo de Vida y Reingeniería de Sistemas de Información.       Para ver los usuario y perfiles activos de su entidad.     SIG - Sistema Integrado de Gestión                                                                                                    |                                                                        | Definir Entidad Principal<br>Para establecer la entidad principal del usuario en caso de estar vinculado | Entidades                                                   | Guias de Usuario                                                                                                    |
| Para ver los usuario y perfiles activos de su entidad.<br>SIG - Sistema Integrado de Gestión                                                                                                    |                                                                        | Consultar Perfiles y usuarios                                                                            | Repositorio Documental de Minsalud                          | Procesos de Ciclo de Vida y Reingeniería de Sistemas de<br>Información.                                                |
|                                                                                                    |                                                                        | Para ver los usuario y perfiles activos de su entidad.                                                   |                                                             | SIG - Sistema Integrado de Gestión                                                                                     |

https://web.sisprodesa.local/Seguridad/Cliente/Web/RegistroSolicitudUsuarioInstitucional.aspx

[]]

е

#### 1. Acceso Aplicativo: Validación de Credenciales Usuario

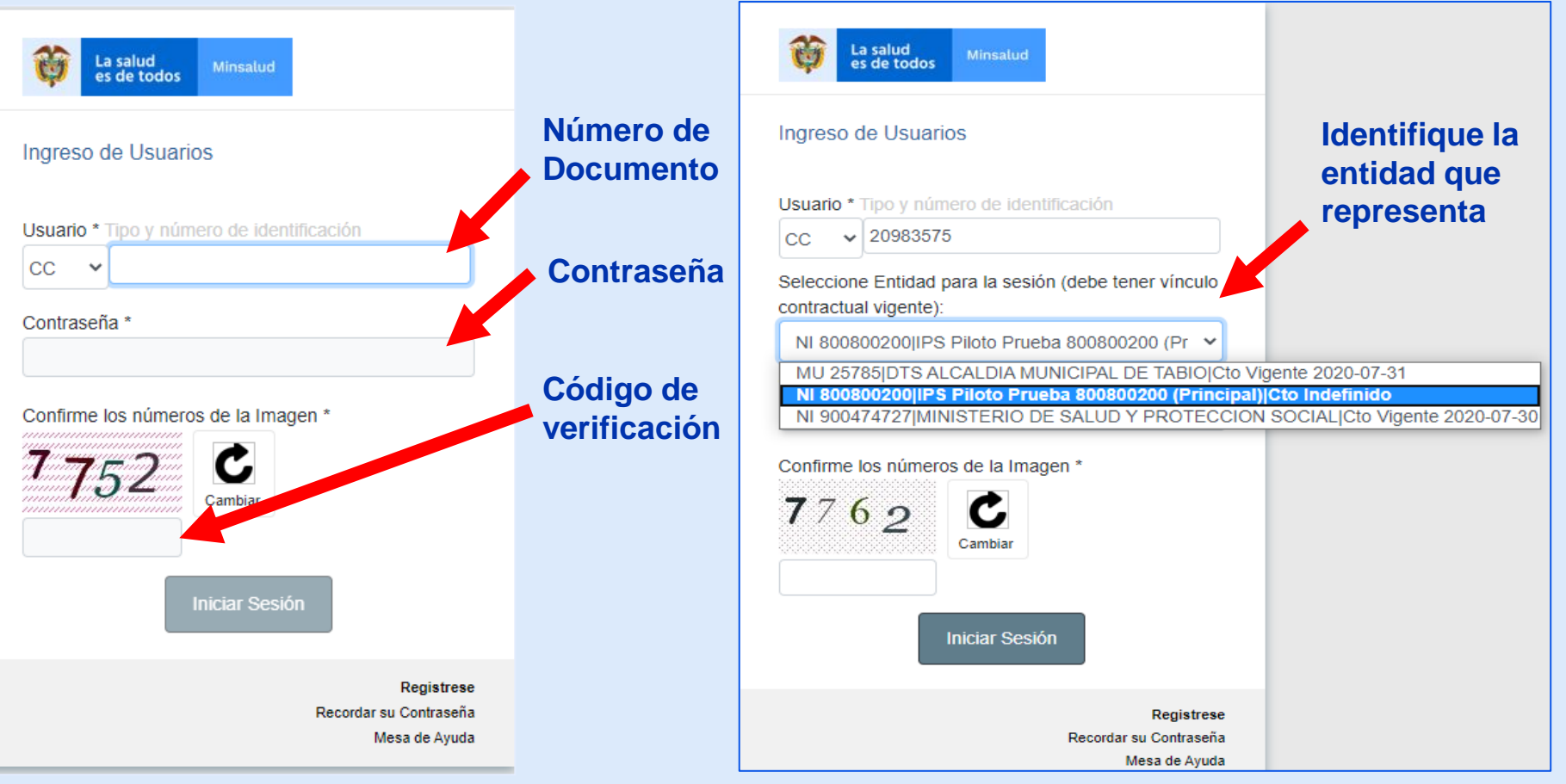

Esta presentación es propiedad intelectual controlada y producida por el Ministerio de Salud y Protección Social.

## 1. Acceso Aplicativo web RLCPD: Ingreso

👸 SISPRO - Aplicativos Misionales 🗙 Ē  $\times$ + ☆ \varTheta : web.sisprodesa.local/?\_=1&SessionID=686e4cf4-3ee2-43a5-a4d1-85bb3952d66f ←  $\rightarrow$ C ALBA PALACIOS Search SISPRO - APLICATIVOS MISIONALES IPS Piloto Prueba 800800200  $\equiv$ C La salud es de todos SISPRO Sistema Integral de Información de la Protección Social Cambiar Clave Avuda Principal USUARIOS SISMED PISIS PISIS - Plataforma de Integración d... > Para acceso de uso Personal representando a su Entidad Sistema de Información de Precios de Medicamentos Plataforma de Integración del SISPRO RLCPD Discapacidad Iniciar Sesión Precios de Medicamentos: Circular 2 de 2010, PDF PISIS Cliente Neo para enviar Archivos Ingrese al Sistema con sus credenciales personales Descarga la aplicación PISIS Cliente Neo que le permite validar y enviar los Precios de Medicamentos: Circular 2 de 2012, Excel archivos Recuperar acceso a su Usuario Estado de los Archivos enviados Listado de CUM del INVIMA Cambiar su Contraseña Comprobar CUMs en INVIMA Solicitar o actualizar su usuario SAT Para los ciudadanos de Colombia que soliciten o actualicen su usuario para ingresar a los sistemas del Ministerio de Salud y Protección Social. Sistema de Afiliación Transaccional (SAT) RETHUS Sistema de Talento Humano en Salud Consulta de ciudadanos en RETHUS ENTIDADES PREGUNTAS FRECUENTES Entidades que interactuan con el Sistema Consultar mi información en RETHUS Mesa de Ayuda Registrar su Entidad Preguntas Frecuentes La persona jurídica (empresa), que reporta o comparte información con el SISPRO DATOS ABIERTOS Datos de uso General para Interoperar entre Aplicaciones Solicitar-Actualizar Usuario Institucional DOCUMENTACIÓN SISPRO Tablas de Referencia Básica Para actualizar la información de usuario institucional o registrar una nueva solicitud de usuario institucional Anexos Técnicos - Normas Arbol de Referencias Basicas Definir Entidad Principal Guias de Usuario Para establecer la entidad principal del usuario en caso de estar vinculado Entidades con varias entidades Procesos de Ciclo de Vida y Reingeniería de Sistemas de Repositorio Documental de Minsalud Información Consultar Perfiles y usuarios Para ver los usuario y perfiles activos de su entidad. SIG - Sistema Integrado de Gestión

## 1. Acceso Aplicativo web RLCPD: Ingreso

| SISPRO - Aplicativos Misionales       ×       + |                      |
|-------------------------------------------------|----------------------|
| ← → C iii web.sisprodesa.local/?_=18kS          | essionID=68          |
| SISPRO                                          | SIS<br>Sist          |
| A Principal                                     |                      |
| PISIS - Plataforma de Integración d > 2         | USUARI<br>Para acces |
| RLCPD Discapacidad                              | Iniciar s            |
|                                                 | Ingrese al           |

| ő   | SISPRO - Aplicativos Misionales 🗙 🕂 |                                     |
|-----|-------------------------------------|-------------------------------------|
| ÷   | → C  web.sisprodesa.local/?_=18kS   | essionID=686e4cf4-3ee               |
| Sea | arch                                |                                     |
|     | < RLCPD Discapacidad                | SISPRO - AF<br>Sistema Integral     |
| *   | Administrar > 1                     |                                     |
| ×   |                                     | USUARIOS<br>Para acceso de uso Pers |
|     |                                     |                                     |
| ő   | SISPRO - Aplicativos Misionales 🗙 🕂 |                                     |
| ←   | → C   web.sisprodesa.local/?_=18    | SessionID=686e4cf4-3e               |
| Se  | c Administrar                       | SISPRO - A<br>Sistema Integr        |
| *   | Gestionar Equipo Multidisciplinario | USUARIOS                            |
|     |                                     | Para acceso de uso Po               |
|     |                                     | Iniciar Sesión                      |
|     |                                     | ingrese di Sisterità col            |

#### 2. Gestión del equipo multidisciplinario

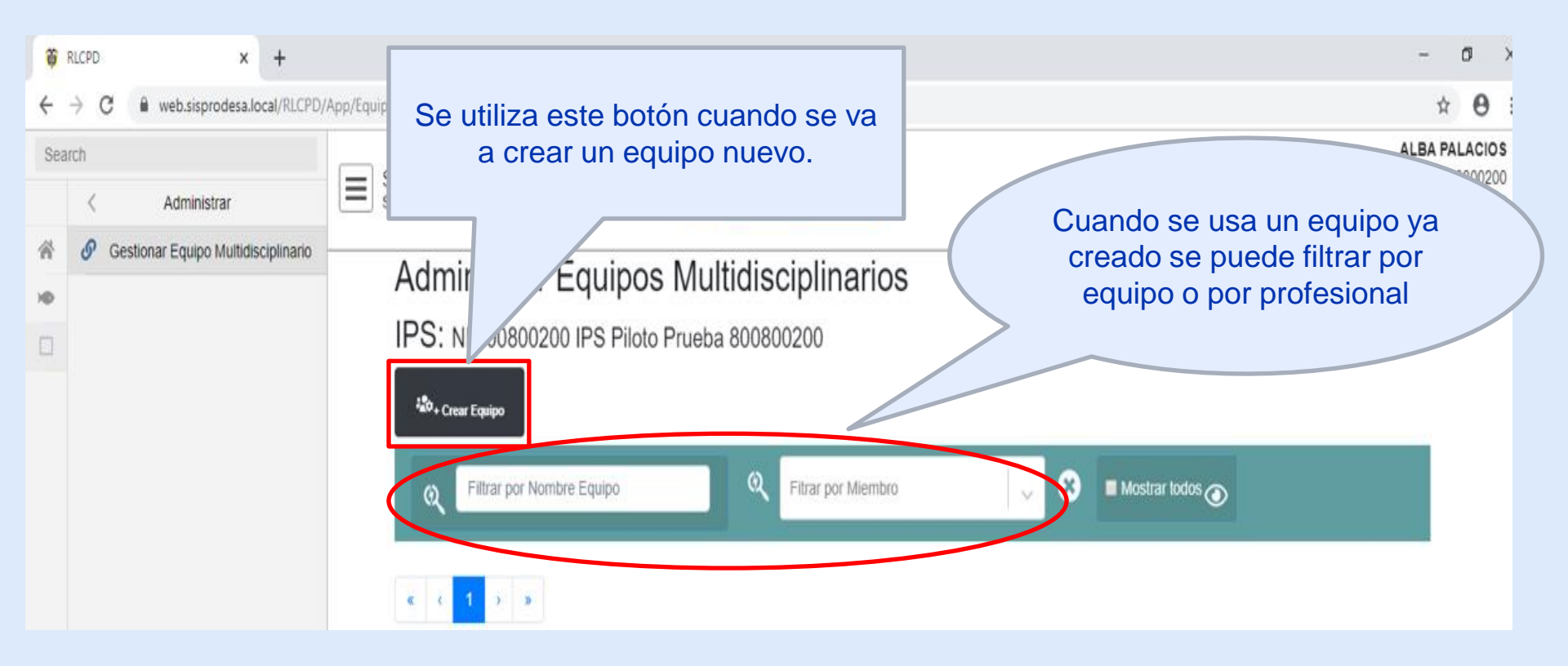

## 2. Gestión del equipo multidisciplinario

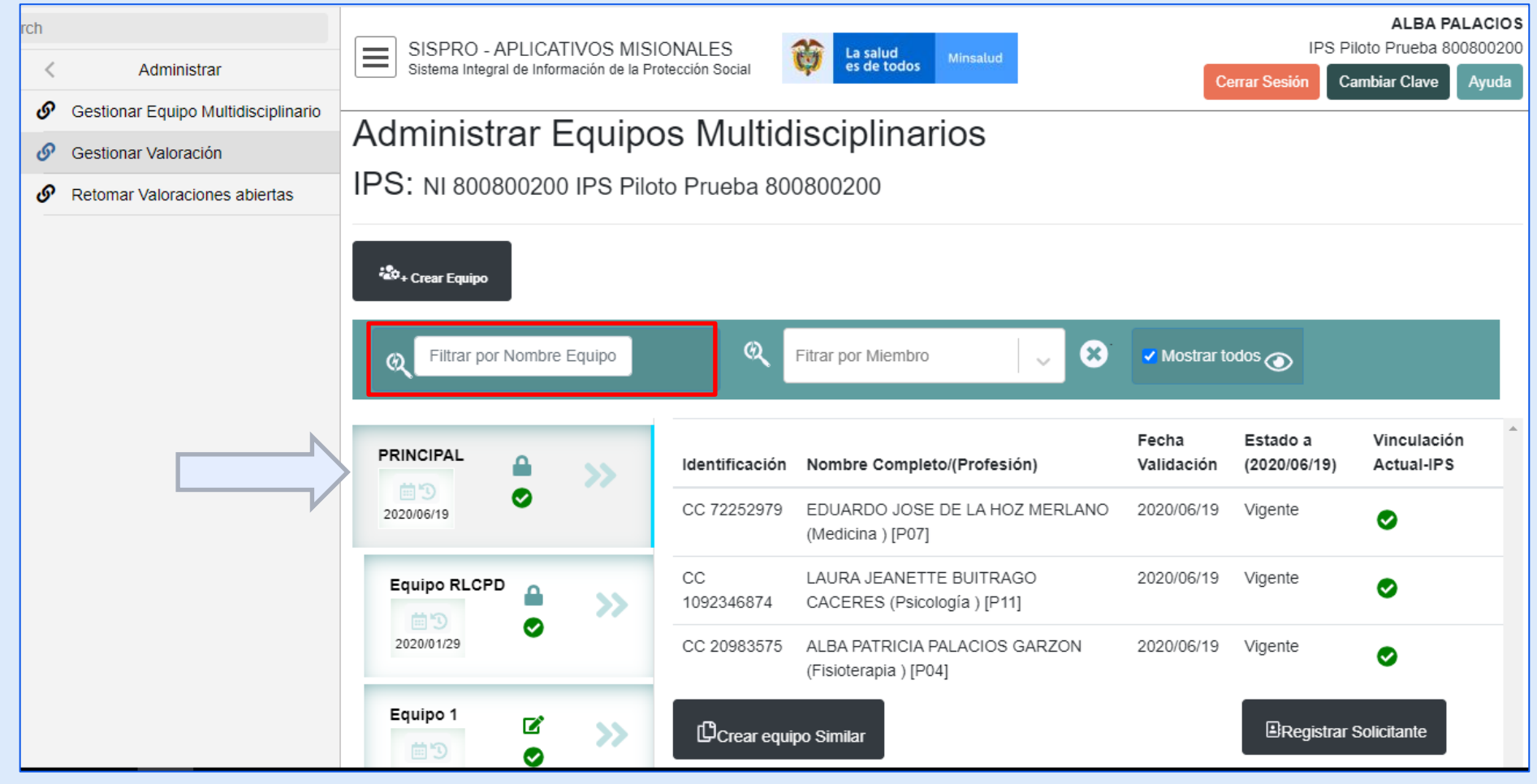

## 2. Gestión del equipo multidisciplinario

| ij  | RLCPD × +                           |                                                                                            |                        |                                                            |                     |                               | -                                                | - 0                            | ×                         |
|-----|-------------------------------------|--------------------------------------------------------------------------------------------|------------------------|------------------------------------------------------------|---------------------|-------------------------------|--------------------------------------------------|--------------------------------|---------------------------|
| ÷   | → C  web.sisprodesa.local/RLCPD/    | /App/Equipomult                                                                            |                        |                                                            |                     |                               |                                                  | ☆ €                            | ) :                       |
| Sea | Administrar                         | SISPRO - APLICATIVOS MISIONALES<br>Sistema Integral de Información de la Protección Social | <b>ta salu</b> es de t | nd Minsalud                                                |                     | Сегга                         | ALB<br>IPS Piloto Pruet<br>Ir Sesión Cambiar Cla | A PALAC<br>Da 800800<br>Ve Ayu | 1 <b>0 S</b><br>200<br>da |
| *   | Gestionar Equipo Multidisciplinario | Administrar Equipos                                                                        | Multidis               | ciplinarios                                                |                     |                               |                                                  |                                | _                         |
| ×   |                                     |                                                                                            | Druche 2002            |                                                            |                     |                               |                                                  |                                |                           |
|     |                                     | دی Filtrar por Nombre Equipo                                                               |                        | CC 20983575 ALBA PALACIOS                                  | Mostrar te          | odos 💿                        |                                                  |                                |                           |
|     |                                     | Equipo RL pru1                                                                             | Identificación         | Nombre Completo/(Profesión)                                | Fecha<br>Validación | Estado a<br>(2019/11/15)      | Vinculación<br>Actual-IPS                        | •                              |                           |
|     |                                     | 2019/11/15                                                                                 | CC 20983575            | ALBA PATRICIA PALACIOS GARZON<br>(Fisioterapia ) [P04]     | 2019/11/15          | Vigente                       | 0                                                |                                |                           |
|     |                                     |                                                                                            | CC 19460083            | GUILLERMO CRUZ ARISTIZABAL (Terapia<br>ocupacional ) [P13] | 2019/11/15          | Vigente                       | 0                                                | L .                            |                           |
|     |                                     |                                                                                            | CC 25101441            | CLEMENCIA NIETO ALZATE (Trabajador Social )<br>[TSO]       | 2019/11/15          | Vigente                       | 0                                                |                                |                           |
|     |                                     |                                                                                            | CC 5340678             | HARNOL ALCIBIADES BOLAÑOS MUÑOZ<br>(Medicina ) [P07]       | 2019/11/15          | Vigente                       | 0                                                |                                |                           |
|     |                                     |                                                                                            | CC 13070647            | WILLIAN GIRALDO VALENCIA CABRERA<br>(Psicología ) [P11]    | 2019/11/15          | Vigente                       | 0                                                | ι.                             |                           |
|     |                                     |                                                                                            | Editar Equipo          |                                                            |                     | Para registra<br>equipo requi | ar solicitantes, el<br>jere revalidarse.         | -                              |                           |
|     | Búsqueda en Windows                 | <ul> <li>&lt; 1 &gt; »</li> <li>• • • • • • • • • • • • • • • • • • •</li></ul>            | (2)                    |                                                            |                     |                               | へ [記 40)。                                        | 10:48                          | ₽n                        |

#### 2. Gestión del equipo multidisciplinario: Crear Equipo

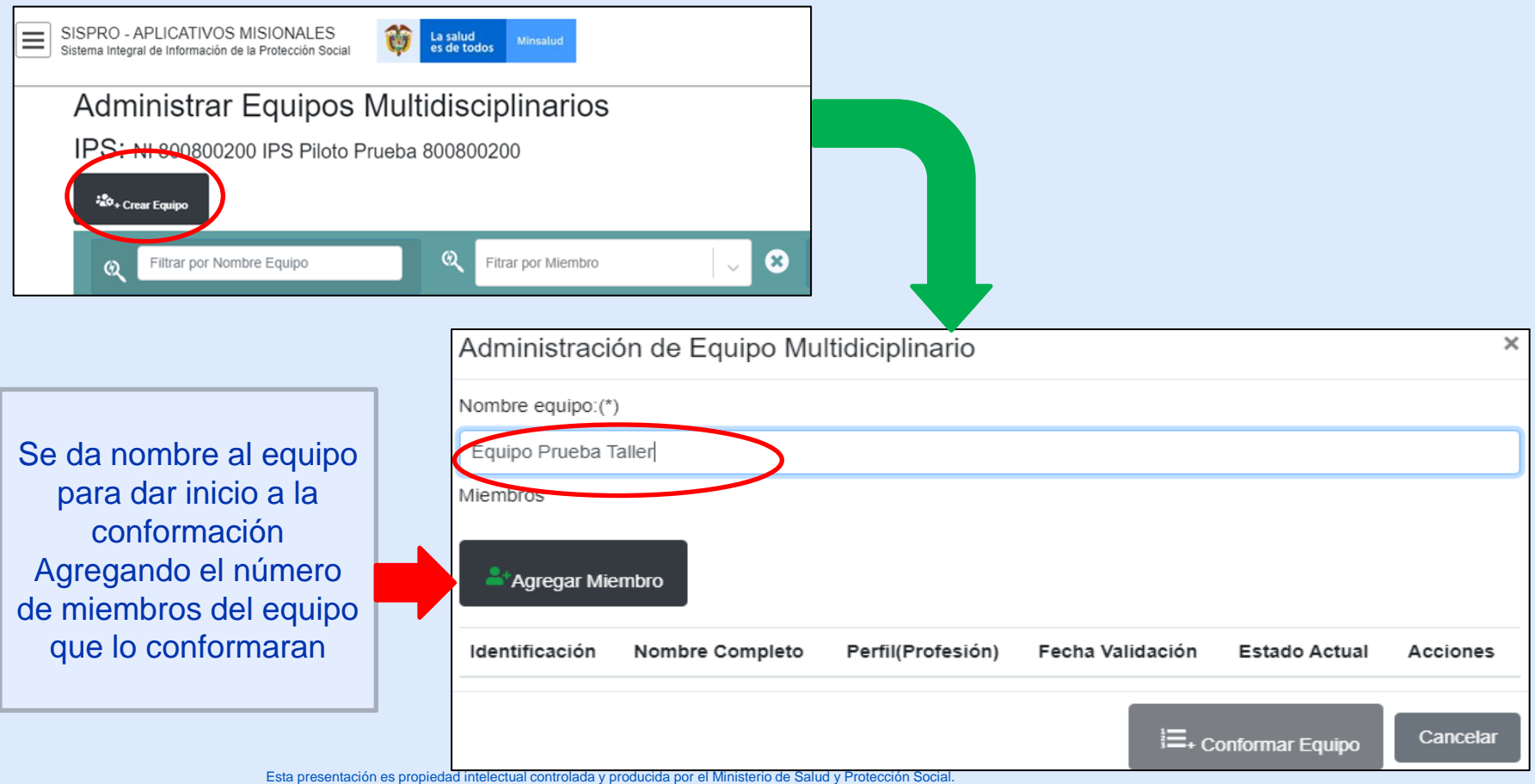

### 2. Gestión del equipo multidisciplinario: Crear Equipo

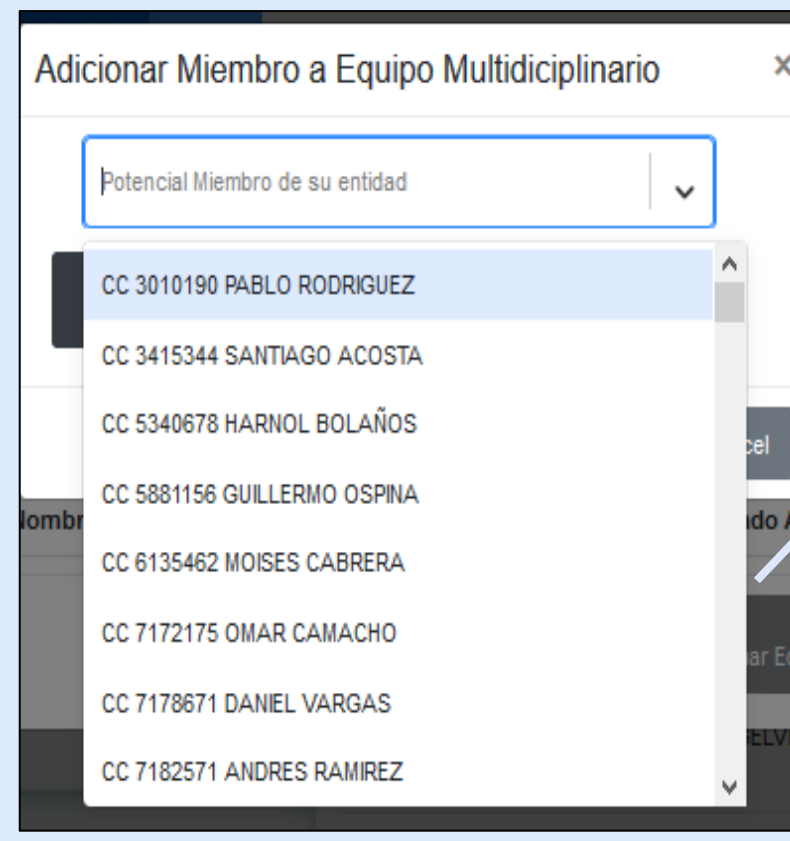

Se despliega una caja de lista con los potenciales miembros de la entidad del usuario institucional en sesión.

Se listan los potenciales miembros de la entidad que cumplen con los perfiles de la resolución 113 de 2020 (Resol. 583/18) y que no presentan sanción vigente o registro en tablas de referencia de algún tipo de pérdida del ejercicio a saber: Identificación del Profesional Cancelada (Registraduría) Profesional presenta Perdida de Ejercicio

Profesional No Activo por Supervivencia.

#### 2. Gestión del equipo multidisciplinario: Crear Equipo

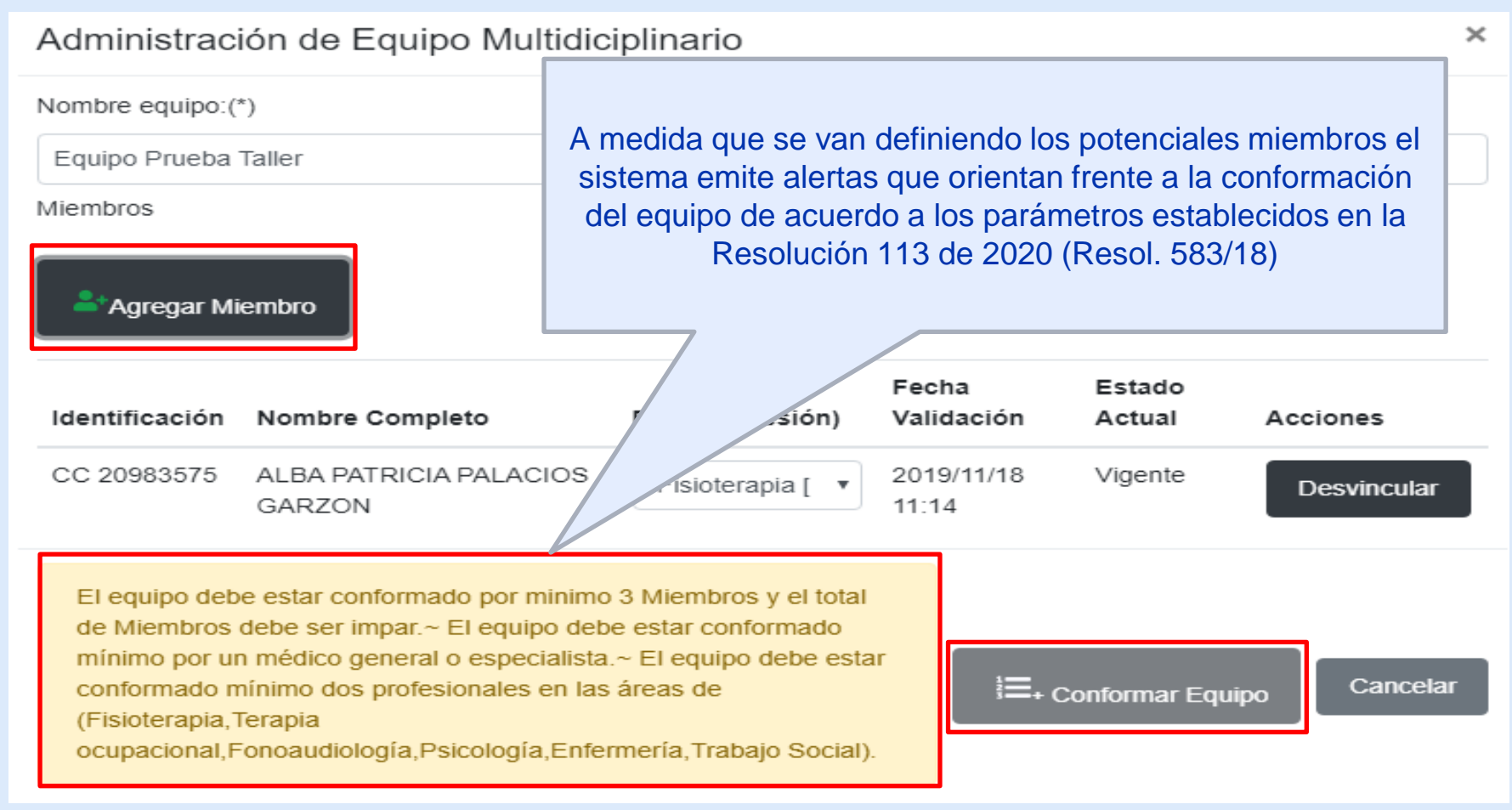

## 2. Gestión del equipo multidisciplinario: Crear Equipo

#### Administración de Equipo Multidiciplinario × Nombre equipo:(\*) Equipo prueba Miembros Agregar Miembro Fecha Estado Identificación Nombre Completo Perfil(Profesión) Validación Actual Acciones CC 20983575 ALBA PATRICIA 2019/11/18 Vigente Fisioterapia [P04] Desvincular PALACIOS GARZON 10.24CC 19460083 GUILLERMO CRUZ 2019/11/18 Vigente Terapia ocupacio Desvincular ARISTIZABAL 10:54 CC 25101441 CLEMENCIA NIETO 2019/11/18 Vigente Trabajador Socia 🔹 Desvincular ALZATE 10:55 ~ El equipo debe estar conformado mínimo por un médico general o Cancelar especialista. Equipo

#### 2. Gestión del equipo multidisciplinario: Crear Equipo

#### Administración de Equipo Multidiciplinario $\times$ Nombre equipo:(\*) Equipo Prueba Taller Miembros Agregar Miembro Fecha Estado Perfil(Profesión) Identificación Nombre Completo Validación Actual Acciones ALBA PATRICIA CC 20983575 2019/11/18 Vigente Fisioterapia [P04] Desvincular PALACIOS GARZON 11.14 CC 25101441 CLEMENCIA NIETO 2019/11/18 Vigente Trabajador Socia -Desvincular ALZATE 11:15 CC 19460083 GUILLERMO CRUZ 2019/11/18 Vigente Terapia ocupacio Ŧ Desvincular ARISTIZABAL 11:15 CC 22586914 PAOLA PATRICIA 2019/11/18 Vigente Trabajador Social Desvincular MEDINA GOMEZ 11:16 El equipo debe estar conformado por minimo 3 Miembros y el total de Miembros debe ser impar.~ El equipo debe estar conformado mínimo por un médico general o especialista.~ El equipo debe estar Equipo Cancelar conformado por profesionales de áreas diferentes.

### 2. Gestión del equipo multidisciplinario: Crear Equipo

| Administrac                  | ión de Equipo Multidio                           | plinario                |                     |                  | ×           |
|------------------------------|--------------------------------------------------|-------------------------|---------------------|------------------|-------------|
| Nombre equipo:(              | *)                                               |                         |                     |                  |             |
| Equipo Prueba                | Taller                                           |                         |                     |                  |             |
| Miembros                     |                                                  |                         |                     |                  |             |
| Agregar Mi                   | iembro                                           |                         |                     |                  |             |
| Identificación               | Nombre Completo                                  | Perfil(Profesión)       | Fecha<br>Validación | Estado<br>Actual | Acciones    |
| CC 20983575                  | ALBA PATRICIA PALACIOS<br>GARZON                 | Fisioterapia [P04 🔻     | 2019/11/18<br>11:14 | Vigente          | Desvincular |
| CC 25101441                  | CLEMENCIA NIETO<br>ALZATE                        | Trabajador Socia 🔻      | 2019/11/18<br>11:15 | Vigente          | Desvincular |
| CC 19460083                  | GUILLERMO CRUZ<br>ARISTIZABAL                    | Terapia ocupacic 🔻      | 2019/11/18<br>11:15 | Vigente          | Desvincular |
| CC 37558361                  | TATIANA JANETH<br>QUINTERO ACEVEDO               | Medicina [P07] •        | 2019/11/18<br>11:17 | Vigente          | Desvincular |
| El equipo deb<br>de Miembros | e estar conformado por minimo<br>debe ser impar. | o 3 Miembros y el total | l≡₊ co              | nformar Equip    | Do Cancelar |

## 2. Gestión del equipo multidisciplinario: Crear Equipo

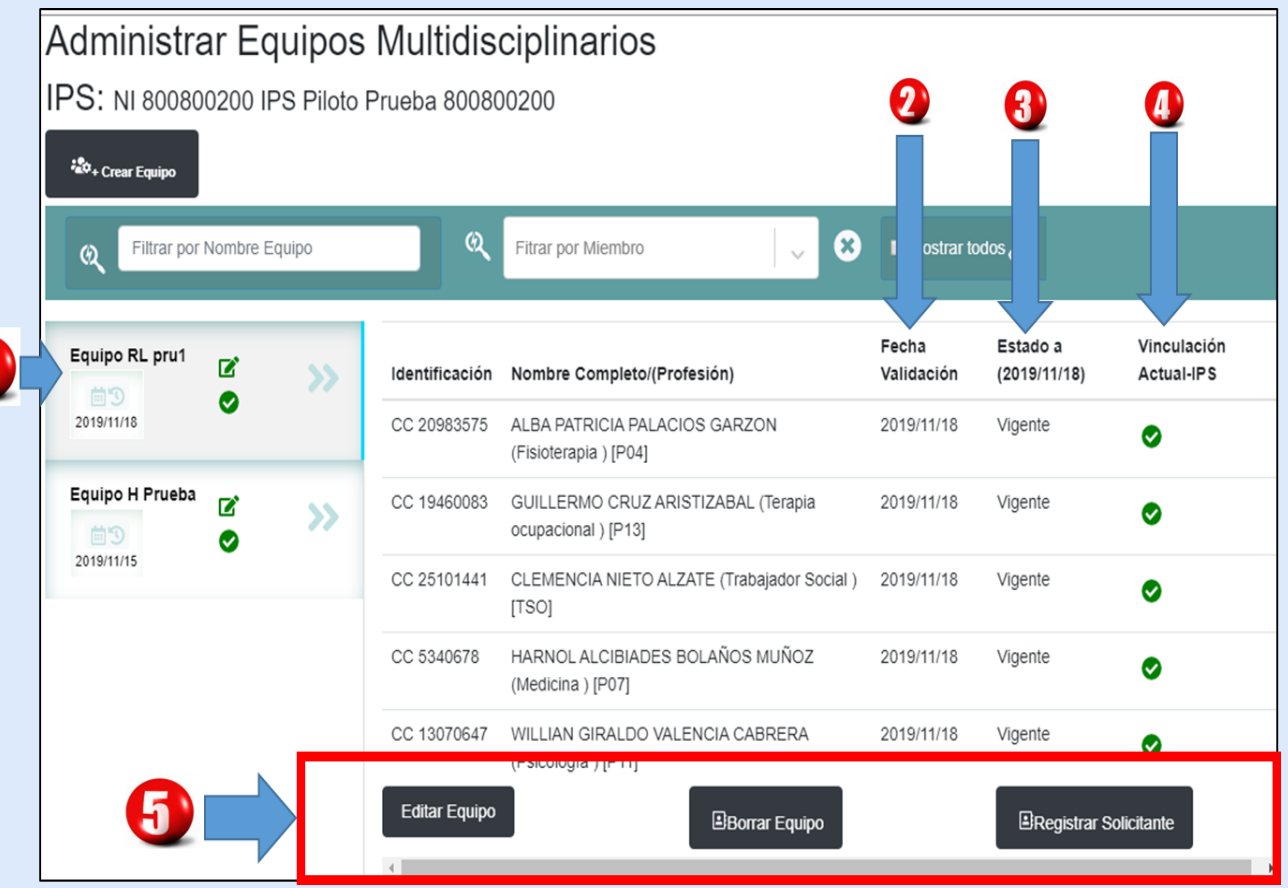

Se Identifica:

- El equipo que se acaba de crear queda sombreado.
- 2. Fecha de validación de los profesionales
- 3. Estado en el que se encuentran los profesionales
- 4. Verificación de vinculación laboral vigente a la entidad
- 5. En la parte inferior se activan tres botones: Editar equipo si se requiere cambiar uno de los integrantes, Eliminar equipo y el botón de Registrar Solicitante.

Esta presentación es propiedad intelectual controlada y producida por el Ministerio de Salud y Protección Social.

## 2. Gestión del equipo multidisciplinario: Crear Equipo

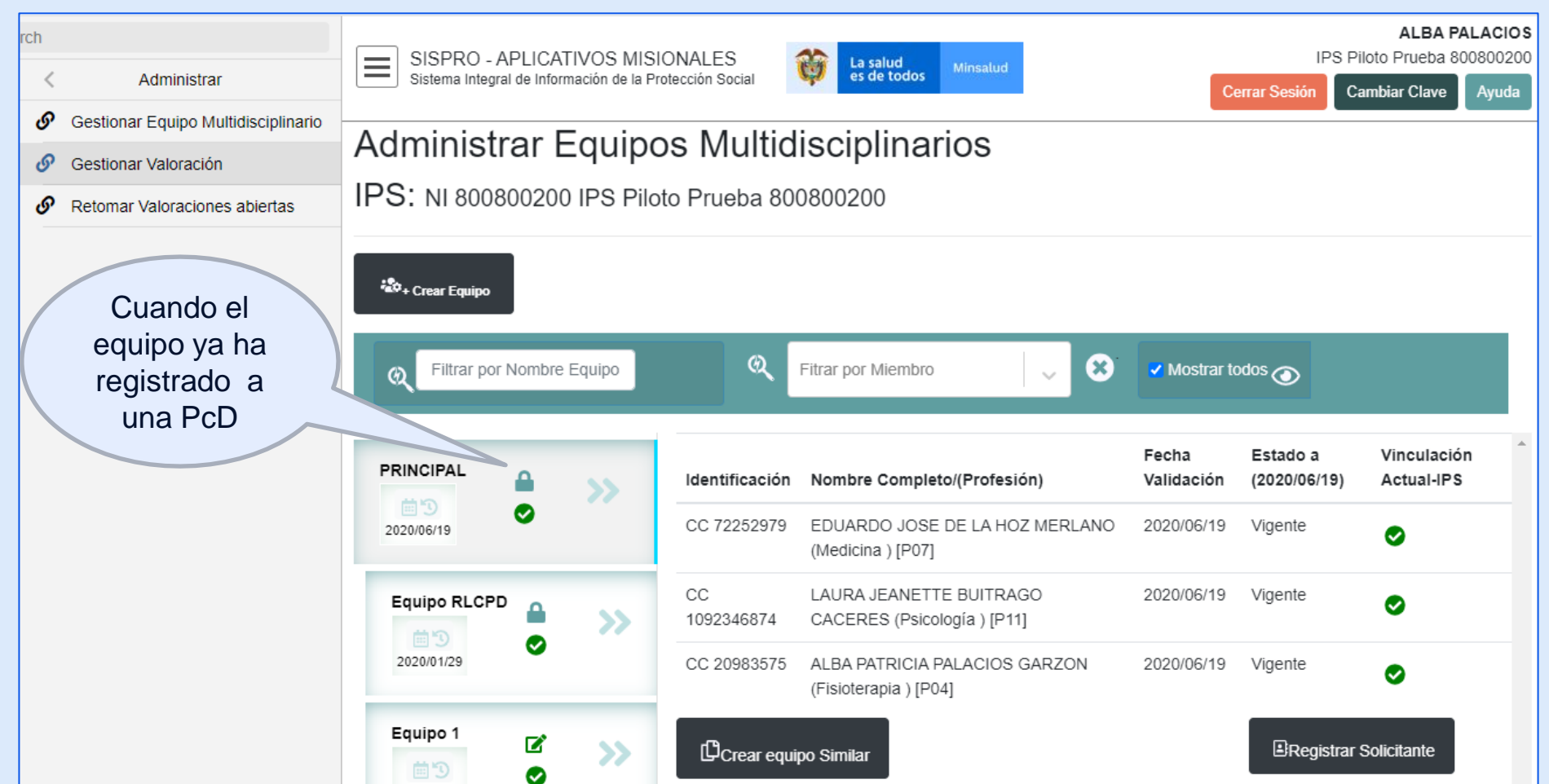

#### 2. Gestión del equipo multidisciplinario: Crear Equipo

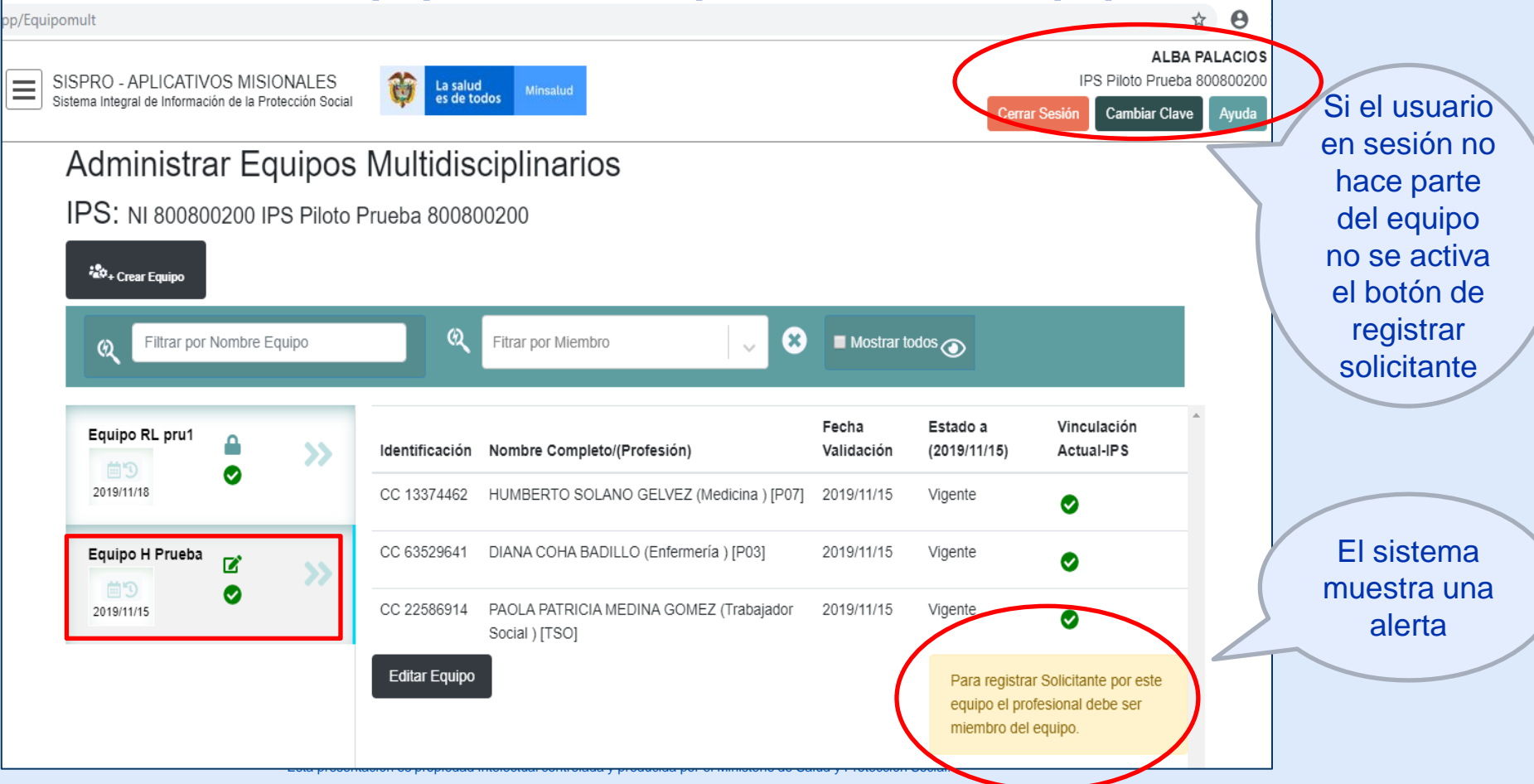

#### 3. Registrar Solicitante

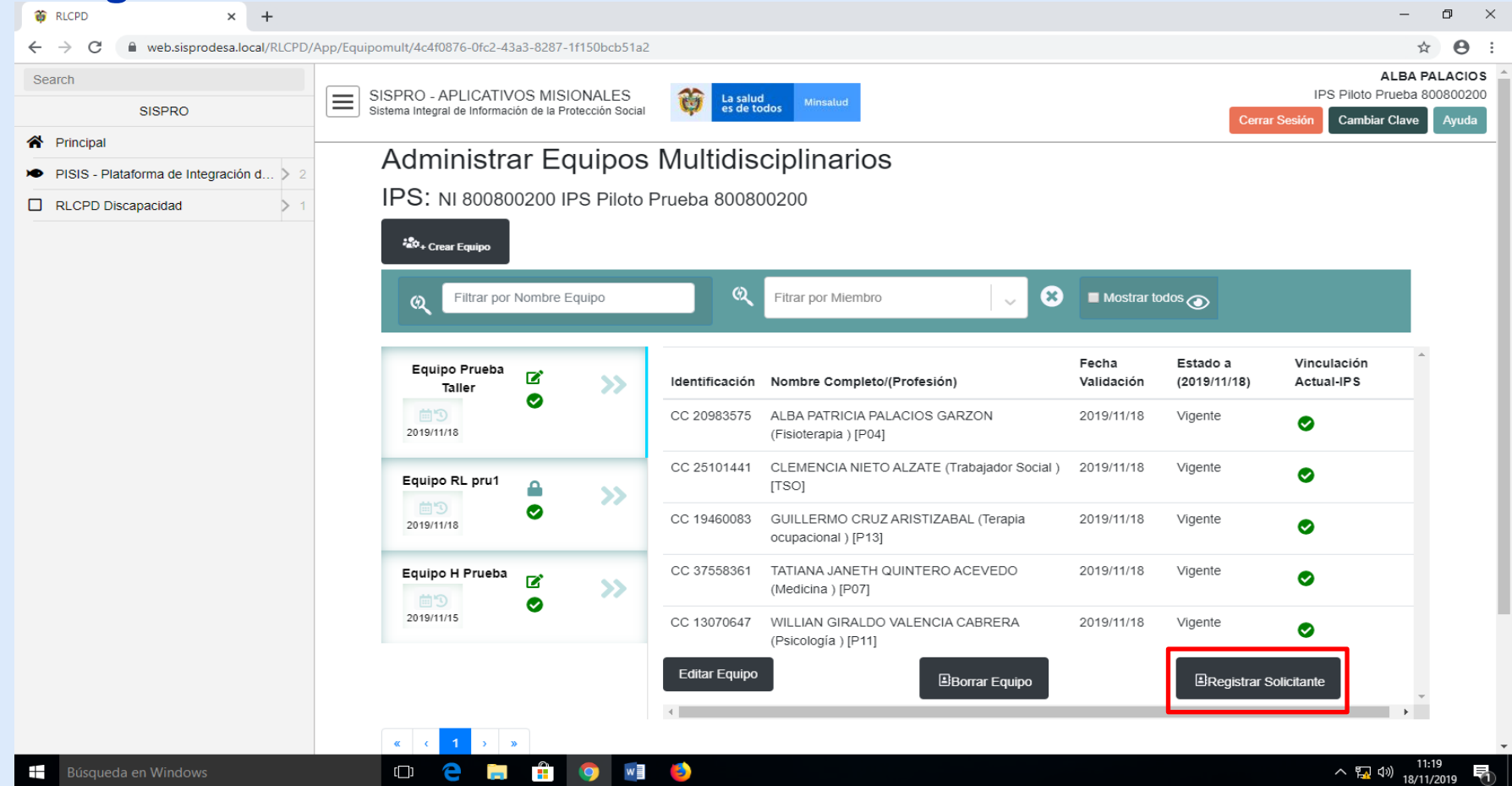

#### **3. Registrar Solicitante**

| n |                                     | Fecha de valoración: 2020-06-19                          |
|---|-------------------------------------|----------------------------------------------------------|
| < | Administrar                         | Institución Prestadora de Servicios de Salud:            |
| ଡ | Gestionar Equipo Multidisciplinario | NI800800200 IPS Piloto Prueba 800800200                  |
| ତ | Gestionar Valoración                | Datos personales del solicitante                         |
| G | Retomar Valoraciones abiertas       | Validar Solicitante<br>No se ha validado el solicitante. |

#### **3. Registrar Solicitante**

| ch          |                                                                                              | Fecha de valoración: 2020-06-19                                                                                                    | Al validar solicitante                        |
|-------------|----------------------------------------------------------------------------------------------|----------------------------------------------------------------------------------------------------|-----------------------------------------------|
| <           | Administrar                                                                                  | Institucid Validar Solicitante ×                                                                                                    | se carga la                                   |
| ۍ<br>ک<br>ک | Gestionar Equipo Multidisciplinario<br>Gestionar Valoración<br>Retomar Valoraciones abiertas | Niscoscold         Datos p         Validar Solicita    Identificación del solicitante(*)          Tipo Identificación(*)    Numero Documento de Iden                                                                                                    | nombres y apellidos<br>de la persona<br>según |
|             |                                                                                              | No se ha validad<br>Primer Nombre(*)<br>Codigo Autorización<br>Validar Solicitante<br>Cancelar<br>Cancelar<br>Comutador: +57(1) 330 5000 - Central de fax: +57(1) 330 5050<br>Punto de atención presencial: Carrera 13 No. 32-76 piso 1, Bogotá, código | Registraduría.                                |
|             |                                                                                              | postal 110311<br>Lunes a viernes de 8:00 a.m. a 4:00 p.m. en iornada continua                                                                                                    |                                               |
| Q           | 🗆 🗿 📮 🗧 🛱                                                                                    |                                                                                                    | へ 智 📥 🌈 🕼 🎚                                   |

Esta presentación es propiedad intelectual controlada y producida por el Ministerio de Salud y Protección Social.

#### 3. Registrar Solicitante

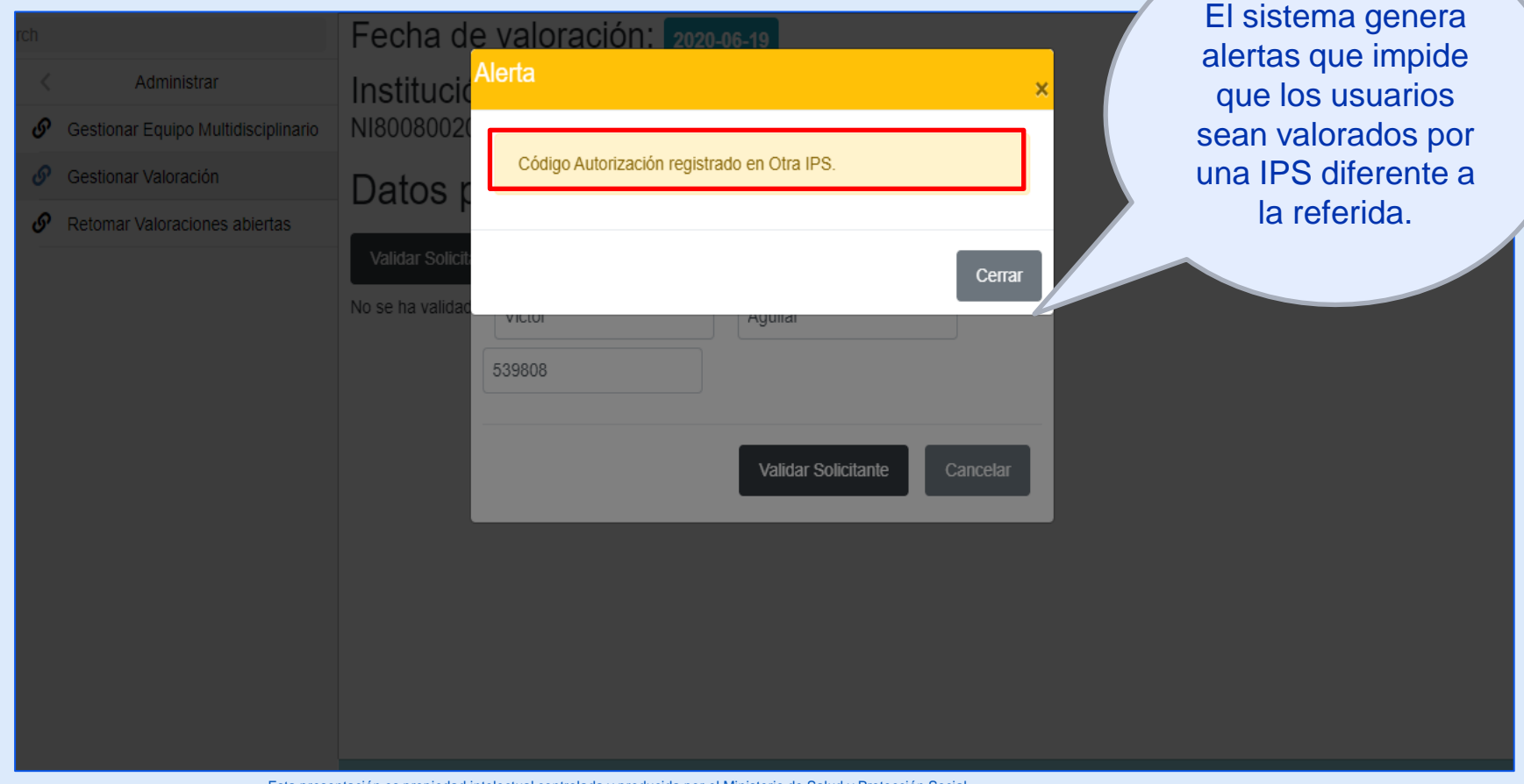

Esta presentación es propiedad intelectual controlada y producida por el Ministerio de Salud y Protección Social.

#### **3. Registrar Solicitante**

| 😵 RLCPD × +                         |                                                                                                    |                                              |                       | - 0                                                                               |
|-------------------------------------|----------------------------------------------------------------------------------------------------|----------------------------------------------|-----------------------|-----------------------------------------------------------------------------------|
| ← → C   web.sisprodesa.local/RLCPD/ | App/Solicitante?pIDEquipoMultidisciplinario=1857                                                                                                    |                                              |                       | ☆ \varTheta                                                                       |
| Search < Administrar                | SISPRO - APLICATIVOS MISIONALES<br>Sistema Integral de Información de la Protección Social                                                                                                    | La salud<br>es de todos Minsalud             |                       | ALBA PALACIOS<br>IPS Piloto Prueba 800800200<br>Cerrar Sesión Cambiar Clave Ayuda |
| Gestionar Equipo Multidisciplinario | Fecha de valoración: 2019-                                                                                                    | 11-18                                        |                       |                                                                                   |
| *                                   | Institución Prestadora de<br>NI800800200 IPS Piloto Prueba 800                                                                                                    | Servicios de Salud<br><sup>800200</sup>      | 1:                    |                                                                                   |
|                                     | Datos personales del s                                                                                                    | olicitante                                   |                       |                                                                                   |
|                                     | Lugar v fecha del proc                                                                                                    | edimiento de cei                             | rtificación de        | discapacidad                                                                      |
| Se diligencia                       | Departamento Valoración:                                                                                                    |                                              | Municipio Valoración: |                                                                                   |
| completamente la                    | Departamento                                                                                                    | ~ ]                                          | Select                | · ~                                                                               |
| información dol                     | Primer Nombre:(*)                                                                                                    |                                              | Segundo Nombre:       |                                                                                   |
| IIIOIIIacioii dei                   | Ivan                                                                                                    |                                              | Dario                 |                                                                                   |
| formulario y se da                  | Primer Apellido:(*)                                                                                                    |                                              | Segundo Apellido:     |                                                                                   |
| inicio o lo                         | Perilla                                                                                                    |                                              | Cardenas              |                                                                                   |
| inicio a la                         | Deven Edution                                                                                                    |                                              | /                     |                                                                                   |
| valoración                          | Seleccione                                                                                                    | •                                            | Hombre                | •                                                                                 |
|                                     | Datos de residencia                                                                                                    |                                              | Homore                |                                                                                   |
|                                     | Departamento:(*)                                                                                                    |                                              | Municipio:(*)         |                                                                                   |
|                                     | CUNDINAMARCA                                                                                                    | ~                                            | ТАВІО                 | ~                                                                                 |
|                                     | Área:(*)                                                                                                    | Nombre localidad / comuna                    | / Centro poblado:(*)  | Dirección:(*)                                                                     |
|                                     | Rural disperso                                                                                                    | <ul> <li>Vereda rió Frió Oriental</li> </ul> |                       | Camellón la palma arriba del acueducto                                            |
|                                     | Teléfono 1:(*)                                                                                                    | Teléfono 2:                                  |                       | Correo electrónico                                                                |
|                                     | 3214891720                                                                                                    | 3XXXXXXXXXX                                  |                       | casoclinico11@pmail.com                                                           |
|                                     | Iniciar Valoración                                                                                                    |                                              |                       |                                                                                   |
|                                     | Conmutador: +57(1) 330 5000 - Central de fax: +57(1) 330 500<br>Punto de atención presencial: Carrera 13 No. 32-76 piso 1, B<br>Lunes a vienes de 8:00 a.m. a 4:00 p.m. en jormada continua<br>Línea de atención de desastres: +57(1) 330 5071 - 24 horas<br>Solicitudes, sugerencias y reclamos PORSD<br>Notificaciones judiciales<br>Términos y condiciones de uso. | 30<br>ogotá, código postal 110311            |                       | 11.96                                                                             |
| Búsqueda en Windows                 |                                                                                                    |                                              |                       | へ 🔂 🕬 18/11/2019                                                                  |

#### 4. Valoración: Página Inicial.

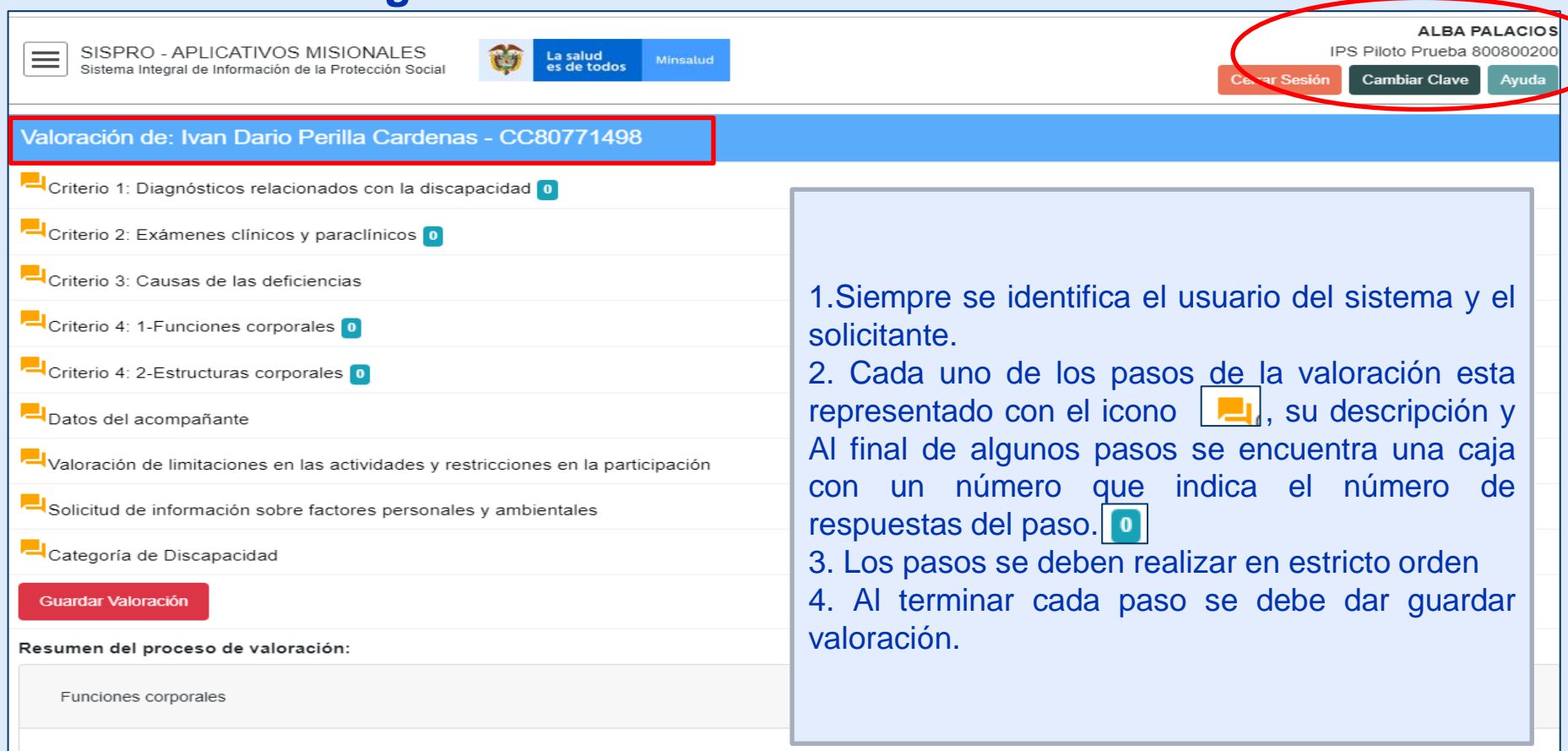

#### 4. Valoración: Criterio 1 Diagnostico

| h<br>< Administrar                  | ALBA PALACIOS<br>SISPRO - APLICATIVOS MISIONALES<br>Sistema Integral de Información de la Protección Social & La salud<br>es de todos Minsalud Cerrar Sesión Cambiar Clave Ayuda |
|-------------------------------------|----------------------------------------------------------------------------------------------------|
| Sestionar Equipo Multidisciplinario | ★ / Diagnósticos                                                                                                    |
|                                     | Diagnósticos relacionados con la discapacidad Buscar por código o descripción                                                                                                    |
|                                     | No existen diagnósticos registrados<br>En la caja de texto se<br>escribe el diagnostico o<br>el código CIE 10<br>correspondiente para<br>que se desplieguen las<br>opciones      |

## 4. Valoración: Criterio 1 Diagnostico

Diagnósticos relacionados con la discapacidad

#### alteraciones de

- H530-ALTERACIONES DE LA VISION
- H531-ALTERACIONES DE LA VISION
- H532-ALTERACIONES DE LA VISION
- H533-ALTERACIONES DE LA VISION
- H534-ALTERACIONES DE LA VISION
- H535-ALTERACIONES DE LA VISION
- H536-ALTERACIONES DE LA VISION
- H538-ALTERACIONES DE LA VISION
- H539-ALTERACIONES DE LA VISION

En la caja de texto se digitan los caracteres del nombre del diagnóstico el cual despliega un listado de diagnósticos relacionados acompañados del respectivo código CIE 10, se señala el indicado y ésta pasa automáticamente al cuadro de resumen de la parte inferior.

Se escriben todos los diagnósticos relacionados con la condición de discapacidad, y en el cuadro resumen se marca el diagnostico principal.

|    | P810-OTR  | AS ALT | FERACIONES DE LA REGULACION DE LA TEMPERATURA DEL RECIEN NACIDO | *        |
|----|-----------|--------|-----------------------------------------------------------------|----------|
| #  | Principal | CIE10  | Diagnóstico                                                     | Eliminar |
| 1. | ۰         | G35X   | ESCLEROSIS MULTIPLE                                             | ×        |
| 2. | 0         | H532   | ALTERACIONES DE LA VISION                                       | ⊠        |
|    |           |        |                                                                 |          |
|    |           |        |                                                                 |          |

Esta presentación es propiedad intelectual controlada y producida por el Ministerio de Salud y Protección Social.

#### 4. Valoración: Criterio 1 Diagnostico

| Search                                  | 🛖 I Diagnósticos                                                                                                    |          |
|-----------------------------------------|----------------------------------------------------------------------------------------------------|----------|
| SISPRO                                  |                                                                                                    |          |
| A Principal                             | Diagnósticos relacionados con la discapacidad                                                                                                    |          |
| PISIS - Plataforma de Integración d > 2 | 147                                                                                                    |          |
| RLCPD Discapacidad                      | R470-ALTERACIONES DEL HABLA, NO CLASIFICADAS EN OTRA PARTE R471-ALTERACIONES DEL HABLA, NO CLASIFICADAS EN OTRA PARTE R478-ALTERACIONES DEL HABLA, NO CLASIFICADAS EN OTRA PARTE |          |
|                                         | # Principal CIE10 Diagnóstico                                                                                                    | Eliminar |
|                                         | 1. G35X ESCLEROSIS MULTIPLE                                                                                                    | 8        |
|                                         | 2. H532 ALTERACIONES DE LA VISION                                                                                                    | 8        |
|                                         | 3. R471 ALTERACIONES DEL HABLA, NO CLASIFICADAS EN OTRA PARTE                                                                                                    |          |
|                                         |                                                                                                    |          |

Determinados los diagnósticos, esta la opción de eliminar. Con el icono de la casa de la parte superior se regresa a la página inicial

#### 4. Valoración: Criterio 1 Diagnostico

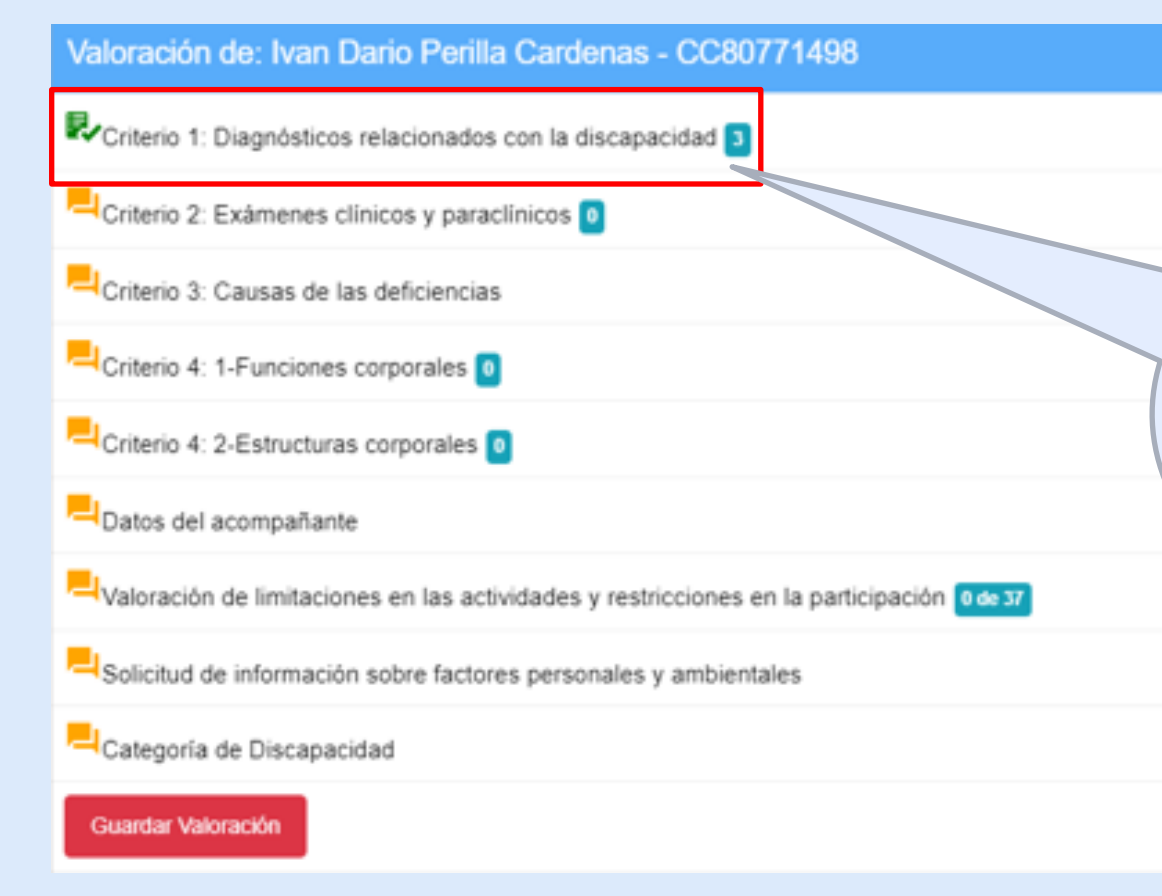

Terminado el primer criterio se identifica en la página inicial que el icono cambio a color verde y en la caja se identifica el número de resultados de este criterio.

#### 4. Valoración: Criterio 2 Exámenes Clínicos y Paraclínicos

| / Exámenes clínicos y paraclínicos              |                                                                      |        |
|-------------------------------------------------|----------------------------------------------------------------------|--------|
| Exámenes clínicos y paraclínicos                |                                                                      |        |
| Concepto / exámen                               | Resultado                                                            |        |
| Guardar                                         | h                                                                    |        |
| # Concepto / exámen                             | Resultado                                                            | Elimin |
| 1. Resonancia magnética nuclear cerebral        | Múltiples lesiones, sustancia blanca supratentorial o infratentorial | ×      |
| 2. Resonancia magnética de la columna vertebral | Lesiones desmielinizantes en el tronco cervical y tronco torácico    | ×      |
|                                                 |                                                                      |        |

En caja de texto de izquierda la se escribe el nombre del Examen, estudio o concepto clínico, relacionado con la condición de discapacidad del solicitante. En la caja de texto de la derecha el resultado. Se da guardar y pasa al cuadro de resumen

### 4. Valoración: Criterio 2 Exámenes Clínicos y Paraclínicos

| Search                                                 | Valoración de: Ivan Dario Perilla Cardenas - CC80771498                                   |                  |
|--------------------------------------------------------|-------------------------------------------------------------------------------------------|------------------|
| SISPRO                                                 | Received                                                                                  |                  |
| A Principal                                            | Criterio 1: Diagnosticos relacionados con la discapacidad                                 |                  |
| <ul> <li>PISIS - Plataforma de Integración d</li></ul> | Criterio 2: Exámenes clínicos y paraclínicos 2                                            |                  |
| RLCPD Discapacidad                                     | Criterio 3: Causas de las deficiencias                                                    |                  |
|                                                        | Criterio 4: 1-Funciones corporales 0                                                      |                  |
|                                                        | Criterio 4: 2-Estructuras corporales                                                      |                  |
|                                                        | Datos del acompañante                                                                     | Cambio a color   |
| Cuando se                                              | Valoración de limitaciones en las actividades y restricciones en la participación 0 de 37 | verde el icono y |
| guarda la                                              | Solicitud de información sobre factores personales y ambientales                          | en la caja se    |
| información el                                         | Categoria de Discapacidad                                                                 | identifica el    |
| botón de                                               | Guardar Valoración                                                                        | número de        |
| quardado                                               | Resumen del proceso de valoración:                                                        | resultados de    |
| cambia a color                                         | Funciones corporales                                                                      | este criterio.   |
| verde                                                  | Estructuras corporales                                                                    |                  |
|                                                        | Actividades y participación                                                               |                  |
|                                                        | Sintesis de resultados                                                                    |                  |
|                                                        | Registrar aceptación del certificado                                                      |                  |

Esta presentación es propiedad intelectual controlada y producida por el Ministerio de Salud y Protección Social.

#### 4. Valoración: Criterio 3 Causa de la deficiencia

| Search                                                         | / Causas de las deficiencias                         |  |
|----------------------------------------------------------------|------------------------------------------------------|--|
| SISPRO                                                         |                                                      |  |
| Principal                                                      | Causas de las deficiencias                           |  |
| <ul> <li>PISIS - Plataforma de Integración d &gt; 3</li> </ul> |                                                      |  |
| RLCPD Discapacidad                                             | De nacimiento                                        |  |
|                                                                | Atteración genética o hereditaria                    |  |
|                                                                | Alteraciones del desarrollo embrionario              |  |
|                                                                | Complicaciones durante el parto                      |  |
|                                                                | Condiciones de salud de la madre durante el embarazo |  |
|                                                                | Adquiridas                                           |  |
|                                                                | * Enfermedad general                                 |  |
|                                                                | Enfermedad laboral                                   |  |
|                                                                | Accidente de tránsito                                |  |
|                                                                | Accidente en el hogar                                |  |
|                                                                | Accidente en el centro educativo                     |  |
| ausa y se                                                      | Accidente de trabajo                                 |  |
| a nágina                                                       | C Accidente deportivo                                |  |
|                                                                | Desastre natural                                     |  |
| loración                                                       | Intoxicación                                         |  |
|                                                                | Envejecimiento                                       |  |
|                                                                | Consumo de SPA                                       |  |
| superior                                                       | Lesión autoinfligida                                 |  |
|                                                                | Conflicto armado                                     |  |
|                                                                | Violencia intrafamiliar                              |  |
|                                                                | Violencia por delincuencia común                     |  |
|                                                                | © Otra                                               |  |
|                                                                | No se identifica                                     |  |
| ntación                                                        | No se identifica causa                               |  |

Se marca la causa y se devuelve a la página inicial de valoración con el icono de la casa en la parte superior

Esta presentación

#### 4. Valoración: Criterio 3 Causa de la deficiencia

| 🏶 RLCPD × +                                                    |                                                                                                    |      | -        | 0        | ×   |
|----------------------------------------------------------------|----------------------------------------------------------------------------------------------------|------|----------|----------|-----|
| ← → C ☆ 🔒 devweb.sispro.gov.co                                 | 8000/Valoracion/2027                                                                                                    | ☆    | <b>6</b> | 因 [      | 9:0 |
| Search                                                         | Valoración de: Ivan Dario Perilla Cardenas - CC80771498                                                                                                    |      |          |          | 1   |
| SISPRO                                                         | Criterio 1: Diagnósticos relacionados con la discanacidad                                                                                                    |      |          |          |     |
| Principal                                                      |                                                                                                    |      |          |          | - 1 |
| <ul> <li>PISIS - Plataforma de Integración d &gt; 2</li> </ul> | Criterio 2: Exámenes clínicos y paraclínicos 2                                                                                                    |      |          |          |     |
| RLCPD Discapacidad                                             | Criterio 3: Causas de las deficiencias                                                                                                    |      |          |          |     |
|                                                                | Criterio 4: 1-Funciones corporales 0                                                                                                    |      |          |          |     |
|                                                                | Criterio 4: 2-Estructuras corporales 0                                                                                                    |      |          |          |     |
|                                                                | Datos del acompañante                                                                                                    |      |          |          |     |
|                                                                | Valoración de limitaciones en las actividades y restricciones en la participación 0 de 37                                                                                                    |      |          |          |     |
|                                                                | Solicitud de información sobre factores personales y ambientales                                                                                                    |      |          |          |     |
|                                                                | Categoría de Discapacidad                                                                                                    |      |          |          |     |
|                                                                | Guardar Valoración                                                                                                    |      |          |          |     |
|                                                                | Resumen del proceso de valoración:                                                                                                    |      |          |          |     |
|                                                                | Funciones corporales                                                                                                    |      |          |          |     |
|                                                                | Estructuras corporales                                                                                                    |      |          |          |     |
|                                                                | Criterio 4: 2-Estructuras corporales    Datos del acompañante   Valoración de limitaciones en las actividades y restricciones en la participación @@@37   Solicitud de información sobre factores personales y ambientales   Categoría de Discapacidad   Cuarder Valoración   Resumen del proceso de valoración:   Funciones corporales   Estructuras corporales   Actividades y participación   Sintesis de resultados |      |          |          |     |
|                                                                | Sintesis de resultados                                                                                                    |      |          |          |     |
|                                                                | Registrar aceptación del certificado                                                                                                    |      |          |          |     |
| 📰 🔘 🖂 🔥 🔊 Visual S., 📣 🦁 Cor                                   | sult. 💿 Google 🛛 🖉 C'Axem. 🏹 🧮 Explore. 刘 Indice i. 💦 P. Obte. 📼 C'APISS. 🗊 Final F., 🖃 Valoreci., 🔿 🤻                                                                                                    | ⊐ d@ | ESP 12   | :05 n.m. |     |

#### 4. Valoración: Criterio 4.1 Funciones Corporales

| Search                                | A / Capitulos                                                                          |
|---------------------------------------|----------------------------------------------------------------------------------------|
| SISPRO                                |                                                                                        |
| * Principal                           | Capítulos de: 4.1. Funciones corporales                                                |
| PISIS - Plataforma de Integración d > | 2 1. Funciones mentales                                                                |
| RLCPD Discapacidad                    | 1 2. Funciones sensoriales y dolor                                                     |
|                                       | 3. Funciones de la voz y el habla                                                      |
|                                       | 4. Funciones de los sistemas cardiovascular, hematológico, inmunológico y respiratorio |
|                                       | 5 Funciones de los sistemas digestivo, metabólico y endocrino                          |
|                                       | 6. Funciones genitourinarias y reproductoras                                           |
|                                       | 7. Funciones neuromusculoesqueléticas y relacionadas con el movimiento                 |
|                                       | 8. Funciones de la piel y estructuras relacionadas                                     |
|                                       |                                                                                        |

Al ingresar se encuentran los ocho capítulos del primer nivel de desagregación de la CIF.

De acuerdo a la revisión de la historia clínica del solicitante se define el capítulo o capítulos a valorar.

Se da click sobre el capítulo a valorar que lo lleva al segundo nivel de desagregación.

#### 4. Valoración: Criterio 4.1 Funciones Corporales

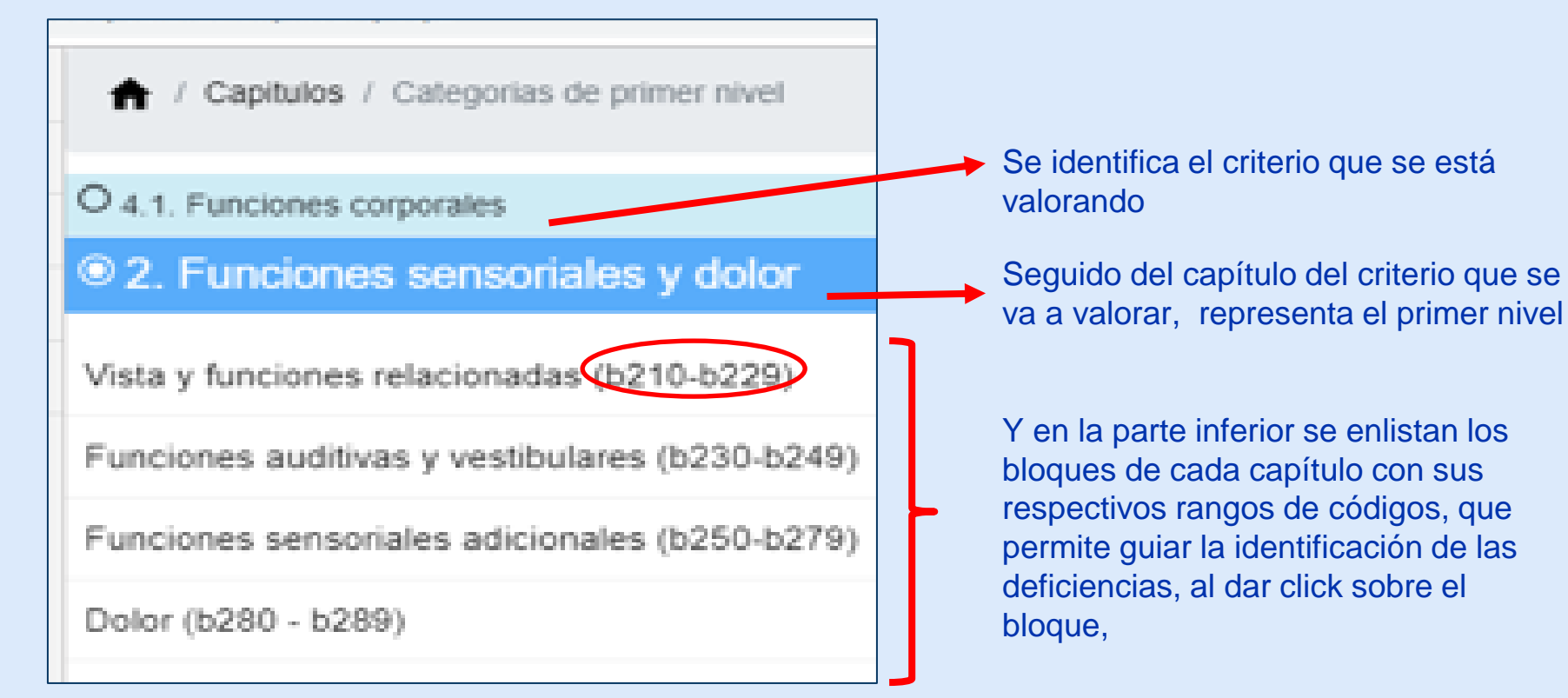

#### 4. Valoración: Criterio 4.1 Funciones Corporales

|                             | 🔒 / Capitulo | s / Nivel1 / Categorias de segundo nivel                                                                                          |                                                                |  |  |  |  |  |
|-----------------------------|--------------|----------------------------------------------------------------------------------------------------|----------------------------------------------------------------|--|--|--|--|--|
| O 4.1. Funciones corporales |              |                                                                                                    |                                                                |  |  |  |  |  |
| 0                           | 2. Funciones | sensoriales y dolor                                                                                                    |                                                                |  |  |  |  |  |
| 0                           | Vista y fu   | nciones relacionadas (b210-b229)                                                                                                  |                                                                |  |  |  |  |  |
| #                           | Código       | Descripción                                                                                                    | Calificación                                                   |  |  |  |  |  |
| *                           | b210         |                                                                                                    |                                                                |  |  |  |  |  |
|                             |              | Funciones visuales                                                                                                    | Sel •                                                          |  |  |  |  |  |
| *                           | b215         | Funciones visuales<br>Funciones de las estructuras adyacentes al ojo                                                              | Seleccione ¥<br>1 Leve                                         |  |  |  |  |  |
| *                           | b215<br>b220 | Funciones visuales<br>Funciones de las estructuras adyacentes al ojo<br>Sensaciones asociadas con el ojo y estructuras adyacentes | Seleccione ▼<br>1 Leve<br>2 Moderada<br>3 Severa<br>4 Completa |  |  |  |  |  |

Se identifica el nivel en el que se encuentra.

En la parte inferior se encuentran las funciones de segundo nivel con su respectivo código CIF, al lado derecho de cada función encontrarán una caja desplegable que le permitirá seleccionar el calificador de la deficiencia según sea el caso.

## 4. Valoración: Criterio 4.1 Funciones Corporales

|   | 🕈 / Capitu                  | los / Nivel1 / Categorias de segundo nivel                             |              |  |  |  |  |  |
|---|-----------------------------|------------------------------------------------------------------------|--------------|--|--|--|--|--|
| 0 | O 4.1. Funciones corporales |                                                                        |              |  |  |  |  |  |
| 0 | 2. Funcione                 | s sensoriales y dolor                                                  |              |  |  |  |  |  |
| 0 | Vista y f                   | unciones relacionadas (b210-b229)                                      |              |  |  |  |  |  |
| # | Código                      | Descripción                                                            | Calificación |  |  |  |  |  |
| * | b210                        | Funciones visuales                                                     | 2 Moderada 🔻 |  |  |  |  |  |
| * | b215                        | Funciones de las estructuras adyacentes al ojo                         | Sel 🔻        |  |  |  |  |  |
| * | b220                        | Sensaciones asociadas con el ojo y estructuras adyacentes              | Sel 🔻        |  |  |  |  |  |
| * | b229                        | Vista y funciones relacionadas, otras especificadas y no especificadas | Col          |  |  |  |  |  |
|   |                             |                                                                        |              |  |  |  |  |  |

Si la condición del solicitante requiere mayor especificidad en cuanto a las deficiencias, dando click sobre los códigos de segundo nivel se abrirá la pantalla con los códigos de tercer nivel para ese código como se muestra a continuación

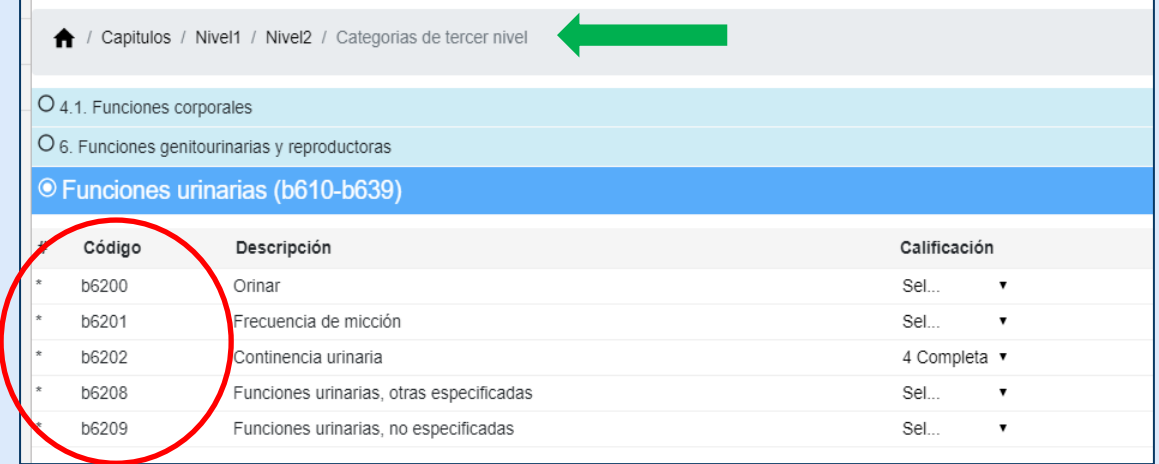

#### 4. Valoración: Criterio 4.1 Funciones Corporales

| 1 | ★ / Capitulos / Nivel1 / Categorias de segundo nivel |                                                            |              |  |  |  |  |
|---|------------------------------------------------------|------------------------------------------------------------|--------------|--|--|--|--|
| 0 | 4.1. Funciones c                                     | orporales                                                  |              |  |  |  |  |
| 0 | 3. Funciones de                                      | la voz y el habla                                          |              |  |  |  |  |
| ۲ | Funciones o                                          | le la voz y el habla                                       |              |  |  |  |  |
| # | Código                                               | Descripción                                                | Calificación |  |  |  |  |
| • | b310                                                 | Funciones de la voz                                        | Sel •        |  |  |  |  |
| - | b320                                                 | Funciones de articulación                                  | 3 Severa 🔹   |  |  |  |  |
| - | b330                                                 | Funciones relacionadas con la fluidez y el ritmo del habla | Sel •        |  |  |  |  |
| - | b340                                                 | Funciones alternativas de vocalización                     | Sel •        |  |  |  |  |
| - | b398                                                 | Funciones de la voz y el habla, otras especificadas        | Sel •        |  |  |  |  |
| • | b399                                                 | Funciones de la voz y el habla, no especificadas           | Sel •        |  |  |  |  |

Se identifican y califican todos los códigos de funciones que expresen la condición del solicitante

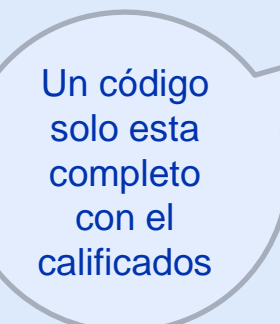

| 1 | A / Capitui                                     | os / Nivel1 / Categorias de segundo nivel                                   |              |  |  |  |  |  |  |
|---|-------------------------------------------------|-----------------------------------------------------------------------------|--------------|--|--|--|--|--|--|
| 0 | 4.1. Funcion                                    | es corporales                                                               |              |  |  |  |  |  |  |
| 0 | 6. Funciones                                    | genitourinarias y reproductoras                                             |              |  |  |  |  |  |  |
| ۲ | Funciones genitales y reproductoras (b640-b679) |                                                                             |              |  |  |  |  |  |  |
| # | Código                                          | Descripción                                                                 | Calificación |  |  |  |  |  |  |
| • | b640                                            | Funciones sexuales                                                          | 3 Severa 🔹   |  |  |  |  |  |  |
| * | b650                                            | Funciones relacionadas con la menstruación                                  | Sel •        |  |  |  |  |  |  |
| - | b660                                            | Funciones relacionadas con la procreación                                   | Sel •        |  |  |  |  |  |  |
|   | b670                                            | Sensaciones asociadas con las funciones genitales y reproductoras           | Sel •        |  |  |  |  |  |  |
| - | b679                                            | Funciones genitales y reproductoras, otras especificadas y no especificadas | Sel •        |  |  |  |  |  |  |
| - | b698                                            | Funciones genitourinarias y reproductoras, otras especificadas              | Sel •        |  |  |  |  |  |  |
| - | b699                                            | Funciones genitourinarias y reproductoras, no especificadas                 | Sel •        |  |  |  |  |  |  |

Esta presentación es propiedad intelectual controlada y producida por el Ministerio de Salud y Protección Social.

#### 4. Valoración: Criterio 4.1 Funciones Corporales

| 🍀 RLCPD X +                               |                                                                                           | - 0 ×                                                                                                    |
|-------------------------------------------|-------------------------------------------------------------------------------------------|----------------------------------------------------------------------------------------------------|
| ← → C ☆ @ devweb.sispro.gov.co.8          | 2000/Valoracion/2027                                                                      | 🖈 🖀 💹 🕒 i                                                                                                    |
| Search                                    |                                                                                           |                                                                                                    |
| SISPRO                                    | Valoración de: Ivan Dario Perilla Cardenas - CC80771498                                   |                                                                                                    |
| A Principal                               | Criterio 1: Diagnósticos relacionados con la discapacidad 3                               |                                                                                                    |
| ▶ PISIS - Plataforma de Integración d > 2 | Criterio 2: Exámenes clínicos y paraclínicos 2                                            |                                                                                                    |
| RLCPD Discapacidad > 1                    | B                                                                                         |                                                                                                    |
|                                           | Criterio 3: Causas de las deficiencias                                                    |                                                                                                    |
|                                           | Criterio 4: 1-Funciones corporales 7                                                      |                                                                                                    |
|                                           | Criterio 4: 2-Estructuras corporales 0                                                    |                                                                                                    |
|                                           | Patos del acompañante                                                                     |                                                                                                    |
|                                           | Valoración de limitaciones en las actividades y restricciones en la participación 0 de 37 |                                                                                                    |
|                                           | Solicitud de información sobre factores personales y ambientales                          |                                                                                                    |
|                                           | Categoría de Discapacidad                                                                 |                                                                                                    |
|                                           | Guardar Valoración                                                                        |                                                                                                    |
|                                           | Resumen del proceso de valoración:                                                        |                                                                                                    |
|                                           | Funciones corporales                                                                      |                                                                                                    |
|                                           | Estructuras corporales                                                                    | ★       ★       ★       ★       ★       ★       ★       ★       ★       ★       ★       ★       ★       ★       ★       ★       ★       ★       ★       ★       ★       ★       ★       ★       ★       ★       ★       ★       ★       ★       ★       ★       ★       ★       ★       ★       ★       ★       ★       ★       ★       ★       ★       ★       ★       ★       ★       ★       ★       ★       ★       ★       ★       ★       ★       ★       ★       ★       ★       ★       ★       ★       ★       ★       ★       ★       ★       ★       ★       ★       ★       ★       ★       ★       ★       ★       ★       ★       ★       ★       ★       ★       ★       ★       ★       ★       ★       ★       ★       ★       ★       ★       ★       ★       ★       ★       ★       ★       ★       ★       ★       ★       ★       ★       ★       ★       ★       ★       ★       ★       ★       ★       ★       ★       ★       ★       ★       ★       ★ |
|                                           | Actividades y participación                                                               |                                                                                                    |
|                                           |                                                                                           |                                                                                                    |
|                                           | Registrar aceptación del certificado                                                      |                                                                                                    |
| 🚛 🔎 🛱 🦘 📢 Visual S 🍅 🦁 Consi              | ult 👦 Google 📓 C:\xam 🔤 📷 Explora 🐋 Indice j 🔊 P_Obte 🚾 C:\PISIS 🔊 Excel 🛛 📰 Explora 🔿 1  | 및 데) ESP 12:16 p.m. 텾                                                                                                    |

### 4. Valoración: Criterio 4.2 Estructuras Corporales

| Search                              |                                                                                    | Al iqual que en la valoración                                  |
|-------------------------------------|------------------------------------------------------------------------------------|----------------------------------------------------------------|
| SISPRO                              | f / Capitulos                                                                      | de funciones corporales se                                     |
| Principal                           | Capitulos de: 4.2. Estructuras corporales                                          | encuentran los ocho<br>capítulos del primer nivel de           |
| PISIS - Plataforma de Integración d | 2                                                                                  | desagregación de la CIF.                                       |
| RLCPD Discapacidad                  | 1. Estructuras del sistema nervioso                                                |                                                                |
|                                     | 2. El ojo, el oído y estructuras relacionadas                                      | De acuerdo a la revisión de                                    |
|                                     | 3. Estructuras involucradas en la voz y el habla                                   | solicitante se define el                                       |
|                                     | 4. Estructuras involucradas en la voz y el habla                                   | capítulo o capítulos a                                         |
|                                     | 5. Estructuras relacionadas con los sistemas digestivo, metabólico y endocrino     | de los Exámenes clínicos y                                     |
|                                     | 6. Estructuras relacionadas con el sistema genitourinario y el sistema reproductor | paraclínicos.                                                  |
|                                     | 7. Estructuras relacionadas con el movimiento                                      | Se da click sobre el capítulo                                  |
|                                     | 8. Piel y estructuras relacionadas                                                 | a valorar que lo lleva al<br>segundo nivel de<br>desagregación |

## 4. Valoración: Criterio 4.2 Estructuras Corporales

se identifica en cada línea de los ítems de segundo y tercer nivel a valorar el código, el nombre de la estructura, seguido de los tres calificadores.

A / Capitulos / Nivel1 / Nivel2 / Categorias de tercer

↑ Capitulos / Nivel1 / Categorias de segundo nivel

O 4.2. Estructuras corporales

O 1. Estructuras del sistema nervioso

| 5    | • Estru  | cturas del sistema nervioso                        |           |     |                   |   |              |   |
|------|----------|----------------------------------------------------|-----------|-----|-------------------|---|--------------|---|
| 5    | # Código | Descripción                                        | Magnit    | ud  | Naturaleza        |   | Localización | 1 |
|      | * s110   | Estructura del cerebro                             | Sel       | ٠   | Sel               | • | Sel          | ٠ |
|      | * s120   | Médula espinal y estructuras relacionadas          | Sel       | ٠   | Sel               | • | Sel          | ٠ |
|      | * s130   | Estructura de las meninges                         | 2 Moderad | a • | 3 Parte adicional | ٠ | 4 Delante    | ٠ |
| ivel | * s140   | Estructura del sistema nervioso simpático          | Sel       | ٠   | Sel               | • | Sel          | ٠ |
|      | * s150   | Estructura del sistema nervioso parasimpático      | Sel       | ٠   | Sel               | ٠ | Sel          | ٠ |
|      | * s198   | Estructura del sistema nervioso, otra especificada | Sel       | ٠   | Sel               | ٠ | Sel          | ٠ |
|      | * s199   | Estructura del sistema nervioso, no especificada   | Sel       | ٠   | Sel               | • | Sel          | ٠ |

Estructuras del sistema nervioso

O 4.2. Estructuras corporales O 1. Estructuras del sistema nervioso

| # | Código | Descripción                                 | Magnitu  | d | Naturaleza                        |   | Localización        |   |
|---|--------|---------------------------------------------|----------|---|-----------------------------------|---|---------------------|---|
|   | s1100  | Estructura de los lóbulos corticales        | Sel      | • | Sel                               | • | Sel                 | ٠ |
|   | s1101  | Estructura del cerebro medio                | Sel      | • | Sel                               | • | Sel                 | ٠ |
| * | s1102  | Estructura del diencéfalo                   | Sel      | • | Sel                               | • | Sel                 | ٠ |
| * | s1103  | Ganglios basales y estructuras relacionadas | Sel      | • | Sel                               | • | Sel                 | ٠ |
| * | s1104  | Estructura del cerebelo                     | Sel      | • | Sel                               | • | Sel                 | ٠ |
| * | s1105  | Estructura del tronco cerebral              | Sel      | • | Sel                               | • | Sel                 | ٠ |
| * | s1106  | Estructura de los nervios craneales         | Sel      | • | Sel                               | • | Sel                 | ٠ |
| * | s1107  | Estructura de la sustancia blanca           | 3 Severa | • | 7 Cambios cualitativos en la est. | • | 0 Más de una región | ٠ |
| * | s1108  | Estructura del cerebro, otra especificada   | Sel      | • | Sel                               | • | Sel                 | ٠ |
| * | s1109  | Estructura del cerebro, no especificada     | Sel      | • | Sel                               | • | Sel                 | ٠ |
|   |        |                                             |          |   |                                   |   |                     |   |

Los tres calificadores. de estructuras que son magnitud, naturaleza y localización, en cada uno de los calificadores se despliega una caja de texto con los valores según sea el caso.

#### 4. Valoración: Criterio 4.2 Estructuras Corporales - Calificadores

| Magnitud de la deficiencia (Cm) | Naturaleza del cambio en la estructura (Cn) | Localización (CI)   |
|---------------------------------|---------------------------------------------|---------------------|
| 1 Deficiencia ligera            | 0 No hay cambio                             | 0 Más de una región |
| 2 Deficiencia moderada          | 1 Ausencia total                            | 1 Derecha           |
| 3 Deficiencia severa            | 2 Ausencia parcial                          | 2 Izquierda         |
| 4 Deficiencia completa          | 3 Parte adicional                           | 3 Ambos lados       |
|                                 | 4 Dimensiones aberrantes                    | 4 Delante           |
|                                 | 5 Discontinuidad                            | 5 Detrás            |
|                                 | 6 Posición desviada                         | 6 Proximal          |
|                                 | 7 Cambios cualitativos en la estructura,    | 7 Distal            |
|                                 | incluyendo la acumulación de fluido         |                     |
|                                 | 8 No especificada                           | 8 No especificada   |
|                                 | 9 No aplicable                              | 9 No aplicable      |

#### 4. Valoración: Criterio 4.2 Estructuras Corporales

| ♠ / C      | apitulos / Nivel1 / Nivel2 / Categorias de tercer | nivel 🕕  |    |                                 |             |                    |     |
|------------|---------------------------------------------------|----------|----|---------------------------------|-------------|--------------------|-----|
| O 4.2. Es  | tructuras corporales                              |          |    |                                 |             |                    |     |
| O 1. Estru | ucturas del sistema nervioso                      |          |    |                                 |             |                    |     |
| © Estru    | icturas del sistema nervioso                      |          |    | <b>9</b>                        |             |                    |     |
| # Códig    | o Descripción                                     | Magnit   | ud | Naturaleza                      |             | Localización       | 1   |
| * s1100    | Estructura de los lóbulos corticales              | Sel      | ٠  | Sel                             | ٠           | Sel                | ٠   |
| * s1101    | Estructura del cerebro medio                      | Sel      | ٠  | Sel                             | •           | Sel                | ۲   |
| * s1102    | Estructura del diencéfalo                         | Sel      | ٠  | Sel                             | •           | Sel                | ۲   |
| * s1103    | Ganglios basales y estructuras relacionadas       | Sel      | ٠  | Sel                             | •           | Sel                | •   |
| * s1104    | Estructura del cerebelo                           | Sel      | ٠  | Sel                             | •           | Sel                | •   |
| * s1105    | Estructura del tronco cerebral                    | Sel      | ٠  | Sel                             | •           | Sel                | •   |
| * s1106    | Estructura de los nervios craneales               | Sel      | ٠  | Sel                             | •           | Sel                | •   |
| * s1107    | Estructura de la sustancia blanca                 | 3 Severa | ٠  | 7 Cambios cualitativos en la es | t. <b>v</b> | 0 Más de una regió | n 🔻 |
| * s1108    | Estructura del cerebro, otra especificada         | Sel      | ٠  | Sel                             | •           | Sel                | •   |
| * s1109    | Estructura del cerebro, no especificada           | Sel      | ٠  | Sel                             | •           | Sel                | •   |
|            |                                                   |          |    |                                 |             |                    |     |

1. Nivel de desagregación del criterio 2. Nombre del criterio en evaluación 3. Capítulo del criterio en evaluación 4. Códigos pertenecientes al capítulo en evaluación 5. Calificadores del Criterio en evaluación en listas desplegables con la escala correspondiente.

#### 4. Valoración: Criterio 4.2 Estructuras Corporales

| ÷  | RLCPD × +                               |                                                                                           |   |   | -   | 0 | > |
|----|-----------------------------------------|-------------------------------------------------------------------------------------------|---|---|-----|---|---|
| ÷  | → C A A devweb.sispro.gov.co.8          | 000/Valoracion/2027                                                                       | 弁 | 1 | 100 | G |   |
| Se | sispro                                  | Valoración de: Ivan Dario Perilla Cardenas - CC80771498                                   |   |   |     |   |   |
| ñ  | Principal                               | Criterio 1: Diagnósticos relacionados con la discapacidad 3                               |   |   |     |   |   |
| •  | PISIS - Plataforma de Integración d > 2 | Criterio 2: Exàmenes clínicos y paraclínicos 7                                            |   |   |     |   |   |
|    | RLCPD Discapacidad > 1                  | Criterio 3: Causas de las deficiencias                                                    |   |   |     |   |   |
|    |                                         | Criterio 4: 2-Estructuras corporales 2                                                    |   |   |     |   |   |
|    |                                         | Datos del acompañante                                                                     |   |   |     |   |   |
|    |                                         | Valoración de limitaciones en las actividades y restricciones en la participación 0 de 37 |   |   |     |   |   |
|    |                                         | Solicitud de información sobre factores personales y ambientales                          |   |   |     |   |   |
|    |                                         | Categoría de Discapacidad                                                                 |   |   |     |   |   |
|    |                                         | Guardar Valoración                                                                        |   |   |     |   |   |
|    |                                         | Resumen del proceso de valoración:                                                        |   |   |     |   |   |
|    |                                         | Funciones corporales                                                                      |   |   |     |   |   |
|    |                                         | Estructuras corporales                                                                    |   |   |     |   |   |
|    |                                         | Actividades y participación                                                               |   |   |     |   |   |
|    |                                         | Sintesis de resultados                                                                    |   |   |     |   |   |
|    |                                         | Registrar aceptación del certificado                                                      |   |   |     |   |   |

Search

#### 5. Datos del acompañante (si lo requiere)

De este apartado en adelante se requiere la presencia del usuario y su acompañate si lo requiere

| SISPRO                                  | T / Datos del acompaniante           | acompañate si lo requiere                                   |
|-----------------------------------------|--------------------------------------|-------------------------------------------------------------|
| Principal                               | Datos de                             | la persona que a compaña la valoración (En caso de tenerla) |
| PISIS - Plataforma de Integración d > 2 | 1. Tipo de documento                 | Cédula de ciudadanía •                                      |
| RLCPD Discapacidad                      | 2. Número de documento               | 13070647                                                    |
|                                         | 3. Primer nombre                     | WILLIAN Se diligencia                                       |
| Se digita tipo y                        | 4. Segundo nombre                    | GIRALDO calidad del                                         |
| documento, al                           | 5. Primer apellido                   | VALENCIA acompañante                                        |
| validar se carga la<br>información de   | 6. segundo apellido                  | CABRERA                                                     |
| nombres y apellidos                     | 7. Parentesco                        | Padre o Madre                                               |
| de la persona                           | 8. ¿El acompañante tiene calidad de? | Persona de apoyo 🔹                                          |
| Registraduría.                          |                                      |                                                             |

Esta presentación es propiedad intelectual controlada y producida por el Ministerio de Salud y Protección Social.

Dates del acompañante.

#### 5. Datos del acompañante (si lo requiere)

| 😽 RLCPD × +                             |                                                                                           |   | _           |   | 9 | $\times$ |
|-----------------------------------------|-------------------------------------------------------------------------------------------|---|-------------|---|---|----------|
| ← → C ☆ @ devweb.sispro.gov.co.800      | 00/Valoracion/2027                                                                        | ☆ | <b>8</b> 74 | 7 | G | :        |
| Search<br>SISPRO                        | Valoración de: Ivan Dario Perilla Cardenas - CC80771498                                   |   |             |   |   |          |
| A Principal                             | Criterio 1: Diagnósticos relacionados con la discapacidad 🧧                               |   |             |   |   | - 1      |
| PISIS - Plataforma de Integración d > 2 | Criterio 2: Exámenes clínicos y paraclínicos 2                                            |   |             |   |   |          |
| RLCPD Discapacidad     1                | Criterio 3: Causas de las deficiencias                                                    |   |             |   |   |          |
|                                         | Criterio 4: 1-Funciones corporales 7                                                      |   |             |   |   |          |
|                                         | Criterio 4: 2-Estructuras corporales 2                                                    |   |             |   |   |          |
|                                         | Datos del acompañante                                                                     |   |             |   |   |          |
|                                         | Valoración de limitaciones en las actividades y restricciones en la participación 0 de 37 |   |             |   |   |          |
|                                         | Solicitud de información sobre factores personales y ambientales                          |   |             |   |   |          |
|                                         | Categoría de Discapacidad                                                                 |   |             |   |   |          |
|                                         | Guardar Valoración                                                                        |   |             |   |   |          |
|                                         | Resumen del proceso de valoración:                                                        |   |             |   |   |          |
|                                         | Funciones corporales                                                                      |   |             |   |   |          |
|                                         | Estructuras corporales                                                                    |   |             |   |   |          |
|                                         | Actividades y participación                                                               |   |             |   |   |          |
|                                         | Sintesis de resultados                                                                    |   |             |   |   |          |
|                                         | Registrar aceptación del certificado                                                      |   |             |   |   |          |

# 6. Valoración de Limitaciones en la Actividad y Restricción en la Participación

A / Valoración de limitaciones en las actividades

#### A continuación voy a hacerle algunas preguntas sobre las dificultades que ha tenido debido a su condición de salud.

- Cuando digo condición de salud me refiero a una enfermedad u otros problemas de salud como lesiones, o problemas mentales o emocionales.
- Por favor piense en el último mes y responda estas preguntas considerando cuánta dificultad ha tenido al llevar a cabo las siguientes actividades.
- Al decir "dificultad en una actividad" me refiero a: aumento del esfuerzo, malestar o dolor, lentitud y/o cambios en el modo en que realiza la
  actividad.
- Cuando responda las preguntas, por favor indíqueme si la dificultad para realizar la actividad es ninguna, leve, moderada, severa o no puede hacerla.

#### D1 - Cognición

Este apartado se realiza a través de entrevista estructurada, al ingresar en la parte superior de la pantalla se encuentran orientaciones frente como hacer las preguntas y explicaciones sobre las mismas. Después se encuentran los seis dominios que componen este apartado, separados por una barra azul, así: D1 Cognición - D2 Movilidad - D3 Cuidado Personal - D4 Relaciones - D5 Actividades de la Vida Diaria / Tareas Domésticas - D6 Participación

# 6. Valoración de Limitaciones en la Actividad y Restricción en la Participación

| D1 - Cognición                                                                         |              |
|----------------------------------------------------------------------------------------|--------------|
| ¿En el último mes cuánta dificultad ha tenido para                                     |              |
| 1 Concentrarse en hacer algo durante diez minutos? (d161)                              | 1 Leve 🔻     |
| 2 Recordar las cosas importantes que tiene que hacer? (b144)                           | 0 Ninguna 🔻  |
| 3 Analizar y encontrar soluciones a los problemas de la vida diaria? (d175)            | 1 Leve 🔻     |
| 4 Aprender una nueva tarea, por ejemplo, aprender cómo llegar a un nuevo lugar? (d155) | 2 Moderada 🔻 |
| 5 Entender en general lo que dice la gente? (d310)                                     | Seleccione • |
| 6 Comenzar y mantener una conversación? (d350)                                         | Seleccione • |

Se debe diligenciar la totalidad de las preguntas de todos los dominios, frente a cada pregunta encuentra caja con lista desplegable de las opciones de respuesta

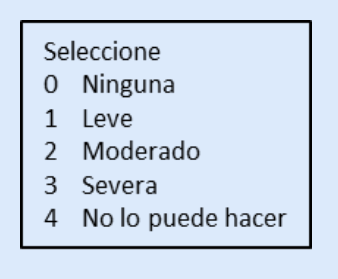

Cuando se diligencia cada pregunta la respuesta se bordea en color verde y se identifican bordeadas en color rojo las preguntas que no se han diligenciado, lo que permite hacer control para dar respuesta al total de las preguntas.

# 6. Valoración de Limitaciones en la Actividad y Restricción en la Participación

D5 - Actividades de la Vida Diaria

a ¿Cuál de las siguientes condiciones cumple la persona?

Al inicio del dominio 5 se encuentra una pregunta que determina el número total de preguntas de esta valoración.

Si la persona no estudia, ni trabaja, este dominio tendrá solo 4 preguntas (1 - 4) y el total de respuestas del paso son 33, si tiene una de las otras condiciones el dominio tendrá 8 preguntas y el total 37 respuestas. Seleccione Actualmente Trabaja Actualmente Estudia Actualmente Estudia y Trabaja Actualmente no estudia , ni trabaja

| D5 - Actividades de                                                                                | la Vida Diaria |  |  |  |  |  |
|----------------------------------------------------------------------------------------------------|----------------|--|--|--|--|--|
| a ¿Cuál de las siguientes condiciones cumple la persona? Actualmente trabaja (d850)                |                |  |  |  |  |  |
| Tareas Domesticas                                                                                  |                |  |  |  |  |  |
| 1 Ocuparse de sus responsabilidades domésticas? (d640)                                             | Seleccione •   |  |  |  |  |  |
| 2 Realizar bien sus tareas domésticas más importantes? (d640)                                      | Seleccione •   |  |  |  |  |  |
| 3 Terminar todo el trabajo doméstico que necesitaba realizar? (d640)                               | Seleccione •   |  |  |  |  |  |
| 4 Terminar las tareas domésticas tan rápido como era necesario? (d640)                             | Seleccione •   |  |  |  |  |  |
| Trabajo y Actividades Escolares                                                                    |                |  |  |  |  |  |
| 5 Llevar a cabo su trabajo diario o las actividades escolares diarias?<br>(d820,d825,d830,d850)    | Seleccione •   |  |  |  |  |  |
| 6 Realizar bien las tareas más importantes de su trabajo o de la escuela?<br>(d820,d825,d830,d850) | Seleccione •   |  |  |  |  |  |
| 7 Terminar todo el trabajo que necesita realizar? (d820,d825,d830,d850)                            | Seleccione •   |  |  |  |  |  |
| 8 Terminar su trabajo tan rápido como era necesario? (d820,d825,d830,d850)                         | Seleccione •   |  |  |  |  |  |

# 6. Valoración de Limitaciones en la Actividad y Restricción en la Participación

Valoración de: Ivan Dario Perilla Cardenas - CC80771498

| Criterio 1: Diagnósticos relacionados con la discapacidad 3                                |
|--------------------------------------------------------------------------------------------|
| Criterio 2: Exámenes clínicos y paraclínicos 2                                             |
| Criterio 3: Causas de las deficiencias                                                     |
| Criterio 4: 1-Funciones corporales 7                                                       |
| Criterio 4: 2-Estructuras corporales 2                                                     |
| Poatos del acompañante                                                                     |
| Valoración de limitaciones en las actividades y restricciones en la participación 21 de 33 |
| Solicitud de información sobre factores personales y ambientales                           |
|                                                                                            |

Si se devuelve a la pagina inicial sin haber terminado el total de preguntas el sistema no cambia el color del icono hasta tanto no se diligencie el total de las preguntas.

En el recuadro azul se identifica el número de preguntas respondidas frente al total.

Categoría de Discapacidad

Guardar Valoración

Esta presentación es propiedad intelectual controlada y producida por el Ministerio de Salud y Protección Social.

# 6. Valoración de Limitaciones en la Actividad y Restricción en la Participación

| ← → C ☆ @ devweb.sispro.gov.co:8                  | 1000/Valoracion/2027                                                                       | ☆        | 1     | 因          | Θ    | Ξ |  |
|---------------------------------------------------|--------------------------------------------------------------------------------------------|----------|-------|------------|------|---|--|
| Search                                            | Valoración de: Ivan Dario Perilla Cardenas - CC80771498                                    |          |       |            |      |   |  |
| SISPRO                                            | Criterio 1: Diagnósticos relacionados con la discapacidad 3                                |          |       |            |      | 1 |  |
| Principal     DISIS - Distatorma de Integración d | Criterio 2: Exámenes elínicos y paracilínicos 2                                            |          |       |            |      | 1 |  |
| RLCPD Discapacidad                                |                                                                                            |          |       |            |      |   |  |
| -                                                 | Criterio 3: Causas de las deficiencias                                                     |          |       |            |      |   |  |
|                                                   | Criterio 4: 1-Funciones corporales 7                                                       |          |       |            |      |   |  |
|                                                   | Criterio 4: 2-Estructuras corporales 2                                                     |          |       |            |      |   |  |
|                                                   | Polatos del acompañante                                                                    |          |       |            |      |   |  |
|                                                   | Valoración de limitaciones en las actividades y restricciones en la participación 33 de 33 |          |       |            |      |   |  |
|                                                   | Solicitud de información sobre factores personales y ambientales                           |          |       |            |      |   |  |
|                                                   | Categoría de Discapacidad                                                                  |          |       |            |      |   |  |
|                                                   | Guardando                                                                                  |          |       |            |      |   |  |
|                                                   | Resumen del proceso de valoración:                                                         |          |       |            |      |   |  |
|                                                   | Funciones corporales                                                                       |          |       |            |      |   |  |
|                                                   | Estructuras corporales                                                                     |          |       |            |      |   |  |
|                                                   | Actividades y participación                                                                |          |       |            |      |   |  |
|                                                   | Sintesis de resultados                                                                     |          |       |            |      |   |  |
|                                                   | Registrar aceptación del certificado                                                       |          |       |            |      |   |  |
| 💼 🔎 🛱 🦘 📢 Visual S 🍏 🦻 Consi                      | ult 👦 Google 🥁 C:\xam 🖂 📻 Explora 刘 Indice.j 💭 P_Obte 📧 C:\PISS 🛒 Excel 📰 Valoraci 🔿       | · 妇 d 0) | ESP 1 | 12:24 p. 1 | m. E |   |  |

#### 7. Solicitud de Información de Factores Personales y Ambientales

El último paso de la entrevista con el solicitante es la solicitud de información acerca de:

- Autorreconocimiento (sexo, identidad de género, orientación sexual, pertenencia étnica)
- Ejercicio de Derechos, en este aspecto se indaga acerca del acceso a la garantía del derecho a la rehabilitación, a la educación, al trabajo y a la participación en la vida política y pública,
- Entorno para la vida y el cuidado indaga sobre las necesidades de apoyo permanente de una tercera persona y presencia de barreras físicas, comunicativas y actitudinales.

Al inicio de este paso se encuentran las orientaciones para el desarrollo de las preguntas Cada uno de los apartados está separado por una franja azul.,

/ Valoración de limitaciones en las actividades

#### Para la formulación de las preguntas tenga en cuenta las siguientes instrucciones:

- Lea las preguntas tal como están formuladas, incluyendo los ejemplos cuando estos son presentados. De ser necesario haga las aclaraciones correspondientes para que la persona comprenda el sentido de la pregunta.
- · Lea todas las opciones de respuesta.
- Cada pregunta cuenta con una indicación según la cual las respuestas son de selección múltiple con única respuesta (SU) o de selección múltiple con múltiple respuesta (SM).
- · No deje preguntas sin formular ni sin respuesta.
- Siga las indicaciones que se presentan en función de la respuesta brindada por la persona entrevistada o por su acompañante/representante legal.
- Cuando la persona que brinda la información sea un tercero (solo en los casos en que la persona solicitante requiera apoyos para responder o comunicar su respuesta), recuérdele que las preguntas hacen referencia a la persona que está siendo valorada.

#### I. Autoreconocimiento

#### 7. Solicitud de Información de Factores Personales y Ambientales

|    | II. Ejercicio de derechos                                                                                                    |
|----|----------------------------------------------------------------------------------------------------|
| 4. | ¿Ha estado en procesos de rehabilitación funcional por su discapacidad? (SU)                                                                                                    |
|    | • SI                                                                                                    |
|    | ◎ NO                                                                                                    |
| 5. | ¿Actualmente está asistiendo al servicio de rehabilitación? (SU)                                                                                                    |
|    | si     si     s |
|    | ◎ NO                                                                                                    |
| 6. | En su proceso de rehabilitación le han ordenado consultas por (SM)                                                                                                    |
|    | Medicina física y de rehabilitación                                                                                                    |
|    | Psiquiatría                                                                                                    |
|    | Fisioterapia                                                                                                    |
|    | Fonoaudiología                                                                                                    |
|    | Terapia ocupacional                                                                                                    |
|    | Optometría                                                                                                    |
|    | Sicología                                                                                                    |
|    | Trabajo social                                                                                                    |
|    | Otro tipo de profesionales                                                                                                    |

Las preguntas son de selección única (SU) y de selección múltiple (SM), las cuales se encuentran identificadas al final de la pregunta. Se marcan dando click sobre la caja que se encuentra a la izquierda de las opciones de respuesta.

Esta presentación es propiedad intelectual controlada y producida por el Ministerio de Salud y Protección Social.

#### 7. Solicitud de Información de Factores Personales y Ambientales

| Search                                                         | Valoración de: Ivan Dario Perilla Cardenas - CC80771498                                    |
|----------------------------------------------------------------|--------------------------------------------------------------------------------------------|
| SISPRO                                                         | Criterio 1: Diagnósticos relacionados con la discapacidad 3                                |
| <ul> <li>PISIS - Plataforma de Integración d &gt; 2</li> </ul> | Criterio 2: Exámenes clínicos y paraclínicos 2                                             |
| RLCPD Discapacidad > 1                                         | Criterio 3: Causas de las deficiencias                                                     |
|                                                                | Criterio 4: 1-Funciones corporales 7                                                       |
|                                                                | Criterio 4: 2-Estructuras corporales 2                                                     |
|                                                                | Ronatos del acompañante                                                                    |
|                                                                | Valoración de limitaciones en las actividades y restricciones en la participación 33 de 33 |
|                                                                | Solicitud de información sobre factores personales y ambientales                           |
|                                                                | Categoria de Discapacidad                                                                  |
|                                                                | Guardar Valoración                                                                         |
|                                                                | Resumen del proceso de valoración:                                                         |
|                                                                | Funciones corporales                                                                       |
|                                                                | Estructuras corporales                                                                     |
|                                                                | Actividades y participación                                                                |
|                                                                | Sintesis de resultados                                                                     |
|                                                                | Registrar aceptación del certificado                                                       |

#### 8. Categoría de Discapacidad

| Search<br>SISPRO                                    |          | 🛖 / Categoría de Discapacidad                                                                                             |
|-----------------------------------------------------|----------|----------------------------------------------------------------------------------------------------|
|                                                     |          |                                                                                                    |
| Principal                                           |          | Categoría de Discapacidad                                                                                                 |
| <ul> <li>PISIS - Plataforma de Integraci</li> </ul> | ón d > 🤉 | Marque las categorías de discapacidad presentes                                                                           |
| RLCPD Discapacidad                                  |          | <ul> <li>I-Fisica</li> <li>2-Visual</li> <li>3-Auditiva</li> <li>4-Intelectual</li> <li>5-Psicosocial (Mental)</li> </ul> |
|                                                     |          | <ul> <li>■ 6-Sordoceguera</li> <li>P 7-Múltiple</li> </ul>                                                                |

En este último paso el equipo debe definir las categorías de discapacidad que están presentes en el solicitante. Si de acuerdo a la nformación de la historia clínica y a la información orindada por el solicitante, el equipo define más de una categoría de discapacidad automáticamente se marcara la categoría múltiple. De lo contrario solo se marcará la categoría relacionada con la condición de la persona.

#### 9. Guardar Datos

Se regresa a la página principal donde se verificará el cambio de color del icono de todos los pasos. En esta página también se encuentra el botón de guardar valoración que permite ser activado al ingresar información parcial o total. El botón cambia de color y genera alertas así:

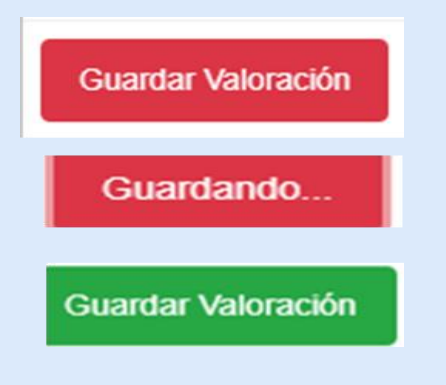

#### Valoración de: Ivan Dario Perilla Cardenas - CC80771498

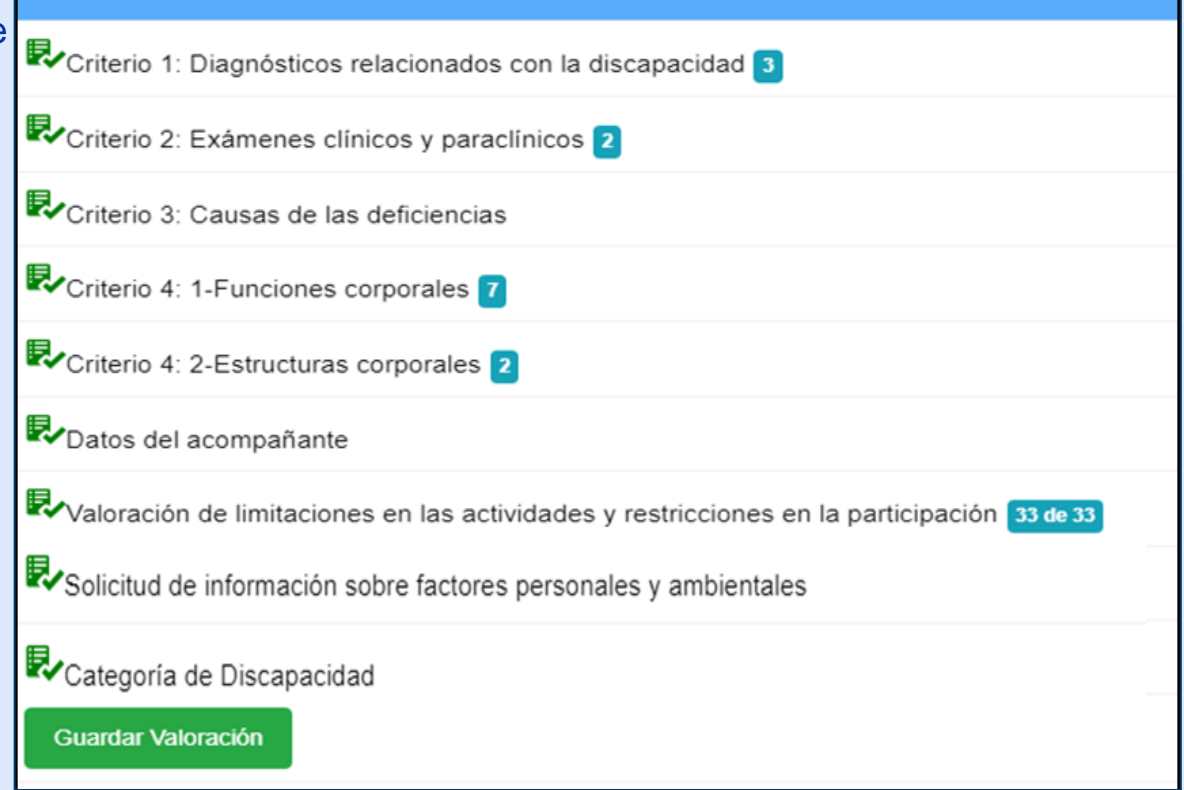

Esta presentación es propiedad intelectual controlada y producida por el Ministerio de Salud y Protección Social.

#### 10. Resumen del Proceso de Valoración

Esta presentación es propiedad intelectual controla

En la parte inferior de la página principal se encuentra el resumen del proceso de donde valoración, se visualizarán los códigos de los funciones de criterios corporales, estructuras corporales y actividades V participación, que conformarán el perfil de funcionamiento, así como la síntesis de resultados.

Se pueden visualizar dando click sobre cada uno de los criterios,

| Valoración de: Ivan Dario Perilla Cardenas - CC80771498                                    |
|--------------------------------------------------------------------------------------------|
| Criterio 1: Diagnósticos relacionados con la discapacidad 3                                |
| Criterio 2: Exámenes clínicos y paraclínicos 2                                             |
| Criterio 3: Causas de las deficiencias                                                     |
| Criterio 4: 1-Funciones corporales 7                                                       |
| Criterio 4: 2-Estructuras corporales 2                                                     |
| Poatos del acompañante                                                                     |
| Valoración de limitaciones en las actividades y restricciones en la participación 33 de 33 |
| Solicitud de información sobre factores personales y ambientales                           |
| Categoría de Discapacidad                                                                  |
| Guardar Valoración                                                                         |
| Resumen del proceso de valoración:                                                         |
| Funciones corporales                                                                       |
| Estructuras corporales                                                                     |
| Actividades y participación                                                                |
| Sintesis de resultados                                                                     |
| ayı Registrar aceptación del certificado                                                   |

#### 10. Resumen del Proceso de Valoración

| Res | sumen del   | proceso de valoración:                          |                        |     |
|-----|-------------|-------------------------------------------------|------------------------|-----|
|     | Funciones   | corporales                                      |                        |     |
|     | 0           | 0                                               | 3                      | 0   |
| \$  | # Código    | Descripción                                     | Incluir en certificado | Del |
| 1   | . b210.2    | Funciones visuales                              | •                      |     |
| 2   | 2. b260.3   | Función propioceptiva                           |                        |     |
| 3   | 3. b320.3   | Funciones de articulación                       |                        |     |
| 4   | . b6202.4   | Continencia urinaria                            |                        |     |
| 5   | 5. b640.3   | Funciones sexuales                              |                        |     |
| 6   | 6. b7302.3  | Fuerza de los músculos de un lado del cuerpo    | •                      |     |
| 7   | 7. b750.3   | Funciones relacionadas con los reflejos motores |                        | ⊠   |
|     | Estructuras | corporales                                      |                        |     |
|     | Actividades | s y participación                               |                        |     |
|     | Sintesis de | resultados                                      |                        |     |

- 1. Muestra los códigos con el respectivo calificador
- 2. Descripción del código
- 3. Caja que permite marcar los códigos que se incluirán en el certificado de discapacidad, se marcan máximo tres códigos, los más representativos de la condición de la persona.
- 4. Se encuentra el icono que permite eliminar el o los códigos cuando se hace la verificación de resultados y se identifica un error.

Actividades y participación

# 10. Resumen del Proceso de Valoración

| Estructura | as corporales                        |                        |
|------------|--------------------------------------|------------------------|
| # Código   | Descripción                          | Incluir en certificado |
| 1. s1107.3 | 70 Estructura de la sustancia blanca | 2                      |
| 2. s1200.3 | 870 Estructura de la médula espinal  | 2                      |
| Actividad  | es y participación                   |                        |

| -   | Codigo  | Descripcion                                                                     | incluir en certificad |
|-----|---------|---------------------------------------------------------------------------------|-----------------------|
| 1.  | d161.1  | Dirigir la atención                                                             |                       |
| 2.  | d175.1  | Calcular                                                                        | -                     |
| 3.  | d155.2  | Adquirir de habilidades                                                         |                       |
| 4.  | d310.3  | Tareas y demandas generales, no especificadas                                   |                       |
| 5.  | d350.2  | Comunicación-Producción, otra especificada y no especificada                    | ×                     |
| 6.  | d4154.4 | Permanecer sentado                                                              |                       |
| 7.  | d4104.3 | Sentarse                                                                        |                       |
| 8.  | d4600.2 | Desplazarse por el entorno, no especificada                                     |                       |
| 9.  | d4602.4 | Desplazarse dentro de edificios que no son la propia vivienda                   |                       |
| 10. | d4501.4 | Andar distancias cortas                                                         |                       |
| 11. | d510.3  | Movilidad, no especificado                                                      |                       |
| 12. | d540.3  | Higiene personal relacionada con los procesos de excreción                      |                       |
| 13. | d550.2  | Vestirse                                                                        | •                     |
| 14. | d598.4  | Cuidado de la propia seguridad                                                  | ×                     |
| 15. | d730.3  | Interacciones interpersonales generales, otras especificadas y no Especificadas |                       |
| 16. | d7500.2 | Relaciones formales, otra especificada                                          |                       |
| 17. | d760.2  | Relaciones sociales informales                                                  |                       |
| 18. | d7702.4 | Relaciones sentimentales                                                        |                       |
| 19. | d640.4  | Preparar comidas                                                                |                       |
| 20. | d910.3  | Áreas principales de la vida, no especificadas                                  | -                     |
| 21. | d940.1  | Religión y espiritualidad                                                       |                       |
| 22. | d570.2  | Beber                                                                           |                       |
| 23. | d879.3  | Autosuficiencia econômica                                                       |                       |
| 24. | d920.4  | Vida comunitaria                                                                |                       |

#### 10. Resumen del Proceso de Valoración – Síntesis de Resultados

| umen del proceso de      | valoración:                                                                                                    |                                                                                                 |
|--------------------------|----------------------------------------------------------------------------------------------------|-------------------------------------------------------------------------------------------------|
| Funciones corporales     |                                                                                                    |                                                                                                 |
| Estructuras corporales   |                                                                                                    |                                                                                                 |
| Actividades y participac | ión                                                                                                    |                                                                                                 |
| Sintesis de resultados   |                                                                                                    |                                                                                                 |
|                          |                                                                                                    |                                                                                                 |
|                          | Sintesis de resulta                                                                                                    | idos                                                                                            |
|                          | Sintesis de resulta<br># Dominio                                                                                                    | idos<br>Nivel de dificultad<br>en el desempeño                                                  |
|                          | Sintesis de resulta<br># Dominio<br>1. D1 - Cognición                                                                                                    | Nivel de dificultad<br>en el desempeño<br>37.5                                                  |
|                          | Sintesis de resulta<br># Dominio<br>1. D1 - Cognición<br>2. D2 - Movilidad                                                                                                    | ndos<br>Nivel de dificultad<br>en el desempeño<br>37.5<br>85.0                                  |
|                          | Sintesis de resulta<br># Dominio<br>1. D1 - Cognición<br>2. D2 - Movilidad<br>3. D3 - Cuidado Personal                                                                             | Nivel de dificultad<br>en el desempeño<br>37.5<br>85.0<br>75.0                                  |
|                          | Sintesis de resulta<br># Dominio<br>1. D1 - Cognición<br>2. D2 - Movilidad<br>3. D3 - Cuidado Personal<br>4. D4 - Relaciones                                                       | Nivel de dificultad<br>en el desempeño<br>37.5<br>85.0<br>75.0<br>65.0                          |
|                          | Sintesis de resulta<br># Dominio 1. D1 - Cognición 2. D2 - Movilidad 3. D3 - Cuidado Personal 4. D4 - Relaciones 5. D5 - Actividades de la Vida Diaria                             | Nivel de dificultad<br>en el desempeño<br>37.5<br>85.0<br>75.0<br>65.0<br>100.0                 |
|                          | Sintesis de resulta<br># Dominio  1. D1 - Cognición  2. D2 - Movilidad  3. D3 - Cuidado Personal  4. D4 - Relaciones  5. D5 - Actividades de la Vida Diaria  6. D6 - Participación | ndos<br>Nivel de dificultad<br>en el desempeño<br>37.5<br>85.0<br>75.0<br>65.0<br>100.0<br>68.8 |

La síntesis de resultados muestra los porcentajes de nivel de dificultad en el desempeño por cada dominio del criterio de actividades y participación y el porcentaje global.

Registrar aceptación del certificado

Esta presentación es propiedad intelectual controlada y producida por el Ministerio de Salud y Protección Social.

## 11. REGISTRAR ACEPTACION DE LA VALORACIÓN Y GENERAR CERTIFICADO Valoración de: Ivan Dario Perilla Cardenas - CC80771498

En la parte inferior izquierda se encuentra el botón azul de *Registrar aceptación del certificado*, que lleva a la siguiente pantalla

| Valoración de: Ivan Dario Perilla Cardenas - CC80771498                                    |
|--------------------------------------------------------------------------------------------|
| Recriterio 1: Diagnósticos relacionados con la discapacidad 3                              |
| Criterio 2: Exámenes clínicos y paraclínicos 2                                             |
| Criterio 3: Causas de las deficiencias                                                     |
| Criterio 4: 1-Funciones corporales 7                                                       |
| Criterio 4: 2-Estructuras corporales 2                                                     |
| Potos del acompañante                                                                      |
| Valoración de limitaciones en las actividades y restricciones en la participación 33 de 33 |
| Solicitud de información sobre factores personales y ambientales                           |
| Categoría de Discapacidad                                                                  |
| Guardar Valoración                                                                         |
| Resumen del proceso de valoración:                                                         |
| Funciones corporales                                                                       |
| Estructuras corporales                                                                     |
| Actividades y participación                                                                |
| Sintesis de resultados                                                                     |
| Registrar aceptación del certificado                                                       |

## 11. REGISTRAR ACEPTACION DE LA VALORACIÓN Y GENERAR CERTIFICADO

| Search                                                         |                                                                                                    |
|----------------------------------------------------------------|----------------------------------------------------------------------------------------------------|
| SISPRO                                                         | SISPRO - APLICATIVOS MISIONALES<br>Sistema Integral de Información de la Protección Social VI es de todos Missalud<br>Cerrar Sesión Cambiar Clave Ayuda                                                                                                    |
| A Principal                                                    |                                                                                                    |
| <ul> <li>PISIS - Plataforma de Integración d &gt; 2</li> </ul> | Registrar Aceptación de la Valoración                                                                                                    |
| RLCPD Discapacidad > 1                                         | Generar Borrador Volver a la Valoración                                                                                                    |
|                                                                | Acepta la informacion de la valoración (puede solicitar una segunda opinión dentro de los 10 días siguientes a esta cita mediante escrito que<br>señale las razones de inconformidad).<br>I INO<br>Acepta el uso de esta informacion en el sistema RLCPD.<br>I INO |
|                                                                | Registrar Aceptación                                                                                                    |

Se identifica el botón de *Generar Borrador* que permite descargar un archivo en PDF del Certificado de Discapacidad resultado del proceso, para que sea visto por el equipo y el solicitante

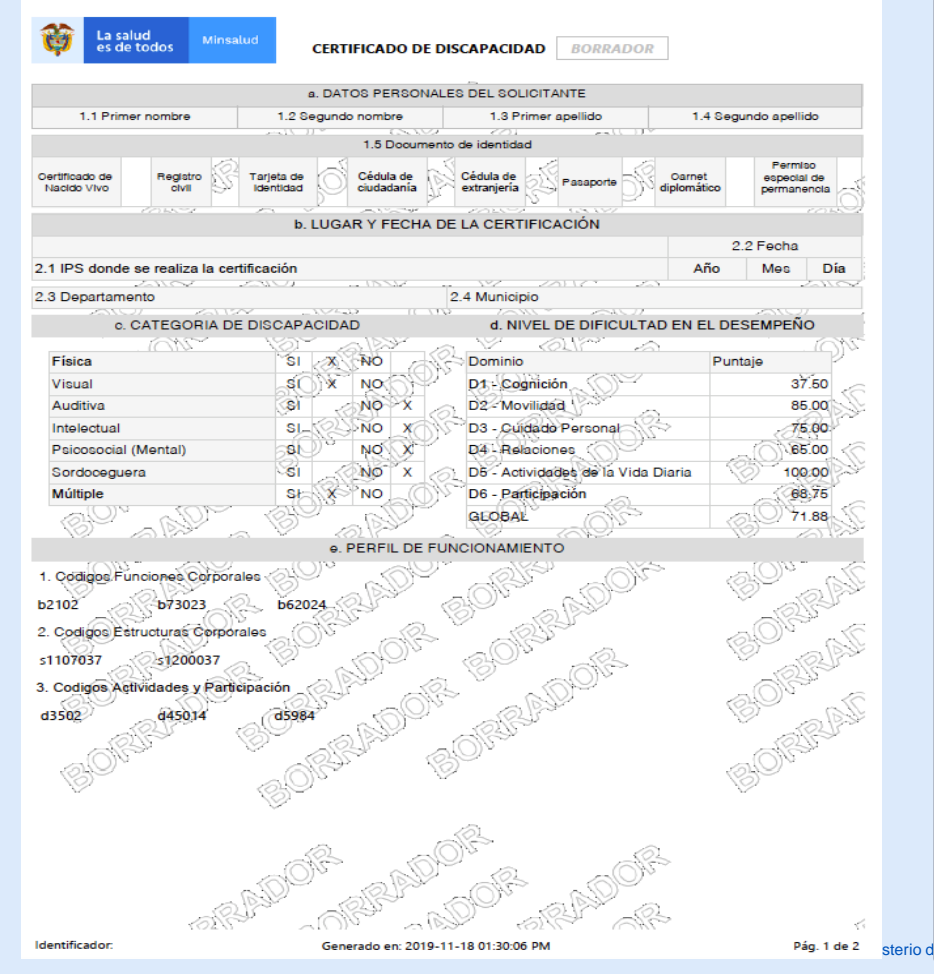

En este documento de dos páginas se identifica marca de agua de "Borrador" que advierte que este no es válido, en la primera página se identifican cinco secciones para verificar la información del solicitante:

Datos personales del solicitante Lugar y Fecha de la Certificación Categorías de Discapacidad Nivel de dificultad en el desempeño Perfil de funcionamiento

En la segunda página se identifican dos secciones mas:

- Firmas de los profesionales del Equipo Multidisciplinario
- Firmas del Solicitante o Representante Legal

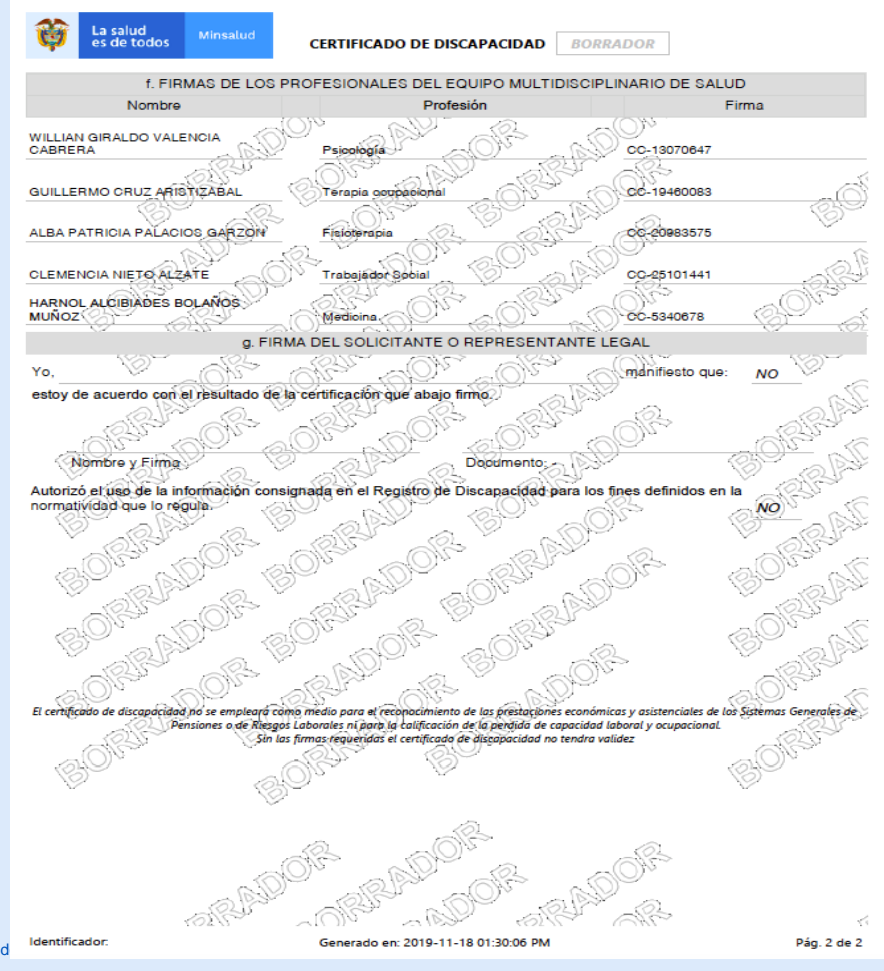

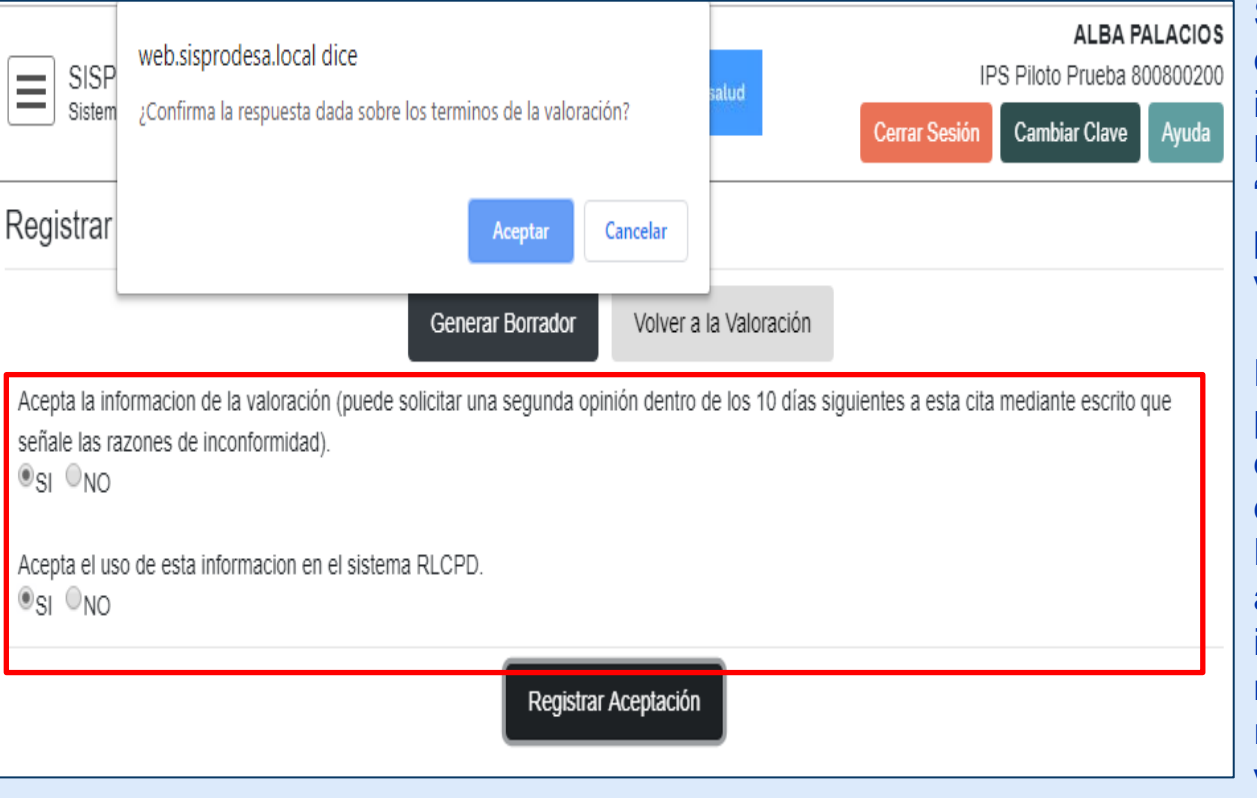

Si al revisar el borrador del certificado el equipo encuentra una inconsistencia, puede regresarse a la valoración con el botón de "*Volver a la Valoración",* lo que permite revisar los pasos de la valoración.

Después de dar respuesta a las preguntas "Si acepta la información de la valoración" y "Si acepta el uso de esta información en el sistema del RLCPD", se debe registrar la aceptación con el botón de la parte inferior, con lo cual el sistema muestra una alerta para confirmar la respuesta sobre los términos de la valoración que debe aceptar o cancelar según sea el caso.

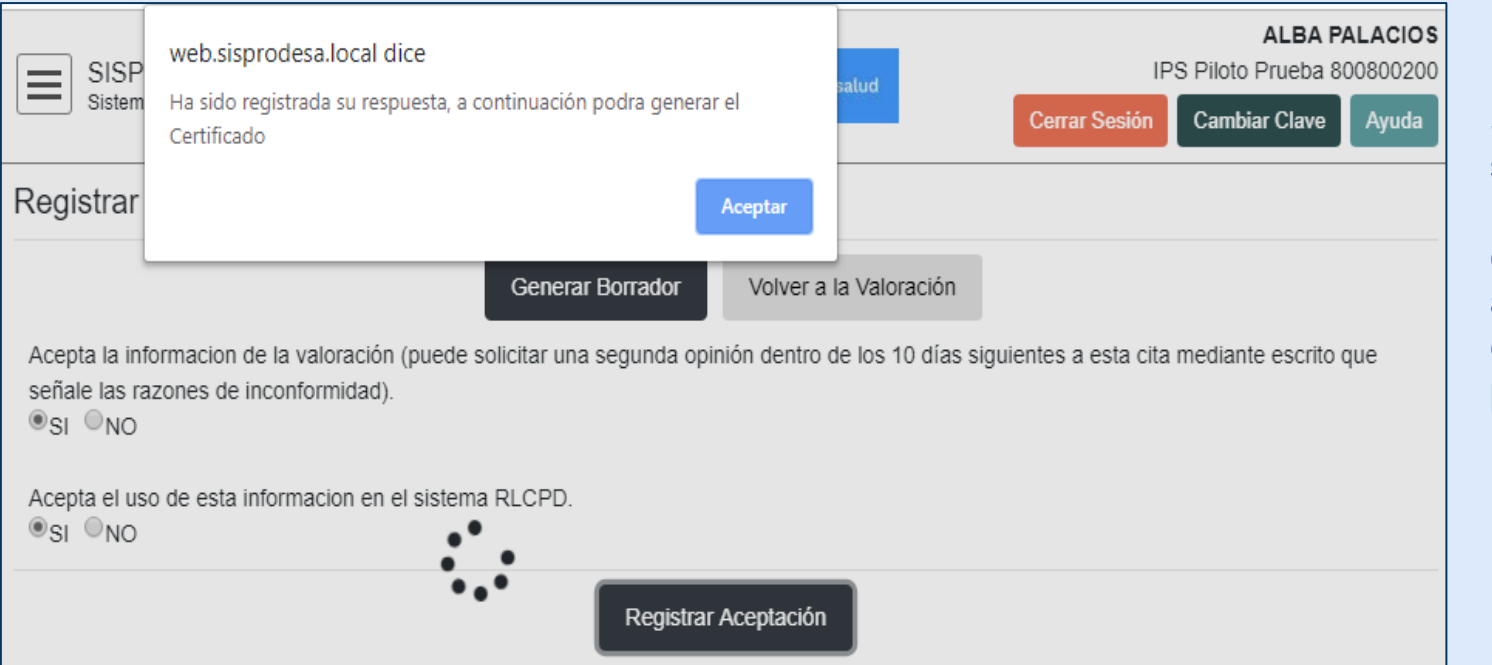

Si se acepta, el sistema muestra una confirmación con botón de aceptar para continuar el proceso,

| SISPRO - APLICATIVOS MISIONALES<br>Sistema Integral de Información de la Protección Social | Ea salud<br>es de to | d Minsalud         | ALBA PALACIOS<br>IPS Piloto Prueba 800800200<br>Cerrar Sesión Cambiar Clave Ayuda |
|--------------------------------------------------------------------------------------------|----------------------|--------------------|-----------------------------------------------------------------------------------|
| Generar Certificado                                                                        |                      |                    |                                                                                   |
| Gene                                                                                       | rar Borrador         | Generar Definitivo |                                                                                   |

Con la aceptación se muestra la siguiente pantalla, *"Generar Certificado"* que tiene el botón de Generar Definitivo

Esta presentación es propiedad intelectual controlada y producida por el Ministerio de Salud y Protección Social.

## 11. REGISTRAR ACEPTACION DE LA VALORACIÓN Y GENERAR

| Intro                                                                                                    |                                         |                                                                                            |                                                                                     |                                                     |                      |       |   |
|----------------------------------------------------------------------------------------------------|-----------------------------------------|--------------------------------------------------------------------------------------------|-------------------------------------------------------------------------------------|-----------------------------------------------------|----------------------|-------|---|
| Image: Control of the subproduct subcraft CPU/App/Cartificadou/Cartificadou/Ca | 👸 RLCPD 🗙 🏶 RLCPI                       | > × +                                                                                      |                                                                                     |                                                     | -                    | 0     | × |
| Search       ESPRO       SSPRO       APLACADE       ENTRO       ENTRO                                                                                                    | ← → C ☆   web.sisprodesa.local/R        | LCPD/App/Certificados/GenerarCertificado/2027                                              |                                                                                     | ☆                                                   | <b>※</b> 入           | G     | : |
| Priss - Plataforma de integración d. ) 2     RLCPD Discapacidad     Se descarga     Certificado en archivo     PDF     DF                                                                                                    | Search                                  | SISPRO - APLICATIVOS MISIONALES<br>Sistema Integral de Información de la Protección Social | Image: Second state         Minsalud           Image: Second state         Minsalud | IPS Piloto<br>Cerrar Sesión Camb                    | ALBA PA<br>Prueba 80 | Ayuda | 5 |
| PISB - Patatorma de integración d. Cenerar Certificado<br>RLCPD Discapacidad                                                                                                    | A Principal                             |                                                                                            |                                                                                     |                                                     |                      |       | - |
| RLCPD Discapacidad in the Connected on 2019 11-18 01-30 37 PM                                                                                                    | PISIS - Plataforma de Integración d > 2 | Generar Certificado                                                                        |                                                                                     |                                                     |                      |       |   |
| Se descarga<br>Certificado en archivo<br>PDF                                                                                                    | RLCPD Discapacidad > 1                  | Descargar De                                                                               | finitivo (Generado en 2019-11-18 01:36:37 Pt                                        | MD                                                  |                      |       |   |
| Mostrar todo                                                                                                    | Sec                                     | e descarga<br>ado en archivo<br>PDF                                                        | Desca<br>Definiti<br>la fecha                                                       | argar Certificad<br>ivo que está c<br>a de generaci | do<br>on<br>ón       |       |   |
|                                                                                                    | Centricado (2) par                      |                                                                                            |                                                                                     |                                                     |                      |       |   |

or el Ministerio de S

El certificado definitivo presenta la información que se revisó en el borrador, ya no tiene la marca de agua.

En la segunda página presenta el código QR que permite verificar que la información es la real.

En la parte inferior se encuentra el identificador que es el código único del certificado y la fecha de generación del mismo.

| Nombre                                                                       | Profesión                                                                                                  | Firma                                        |
|------------------------------------------------------------------------------|----------------------------------------------------------------------------------------------------|----------------------------------------------|
| WILLIAN GIRALDO VALENCIA<br>CABRERA                                          | Psicología                                                                                                 | CC-13070647                                  |
| GUILLERMO CRUZ ARISTIZABAL                                                   | Terapia ocupacional                                                                                        | CC-19460083                                  |
| ALBA PATRICIA PALACIOS GARZON                                                | Fisioterapia                                                                                               | CC-20983575                                  |
| CLEMENCIA NIETO ALZATE                                                       | Trabajador Social                                                                                          | CC-25101441                                  |
| HARNOL ALCIBIADES BOLAÑOS<br>MUÑOZ                                           | Medicina                                                                                                   | CC-5340678                                   |
| g. FIRM                                                                      | A DEL SOLICITANTE O REPRESENT                                                                              | ANTE LEGAL                                   |
| Yo, Ivan Dario Perilla Cardenas                                              |                                                                                                    | manifiesto que: 5/                           |
| · ·                                                                          | $\sim$                                                                                                    |                                              |
|                                                                              |                                                                                                    |                                              |
| El certificado de discopocidad no se empleorá com<br>Pensiones: o de Riesoos | a medio para el reconocimiento de las prestaciones<br>laborales ni pore la costinación de las prestaciones | s económicas y asistenciales de los Sistemas |

GRACIAS